# SIEMENS

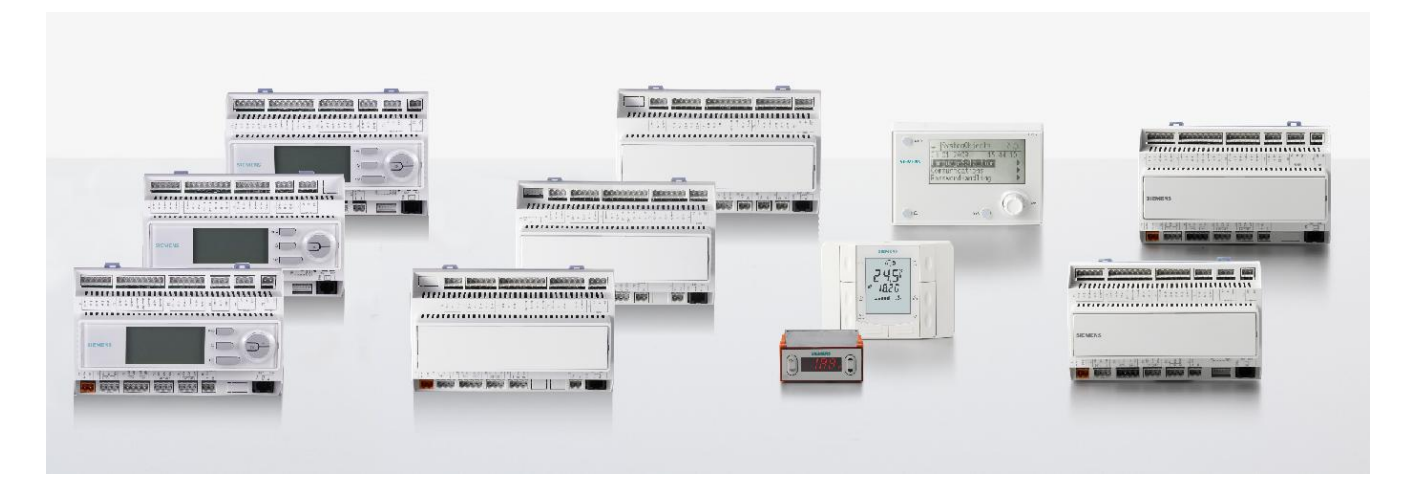

# Climatix™ Controllers POL4XX

**Basic documentation** 

Siemens Switzerland Ltd. Building Technologies Group International Headquarters Gubelstrasse 22 CH-6301 Zug Tel. +41 41-724 24 24 Fax +41 41-724 35 22 www.siemens.com/sbt

2/78

© 2013 - 2015 Siemens Switzerland Ltd. Subject to change

## **Table of contents**

| 1 (        | Cyber security disclaimer                            | 5        |
|------------|------------------------------------------------------|----------|
| 2          | About this document                                  | 6        |
| 2.1        | Before you start                                     | 6        |
| 2.2        | Reference documents                                  | 6        |
| 2.3        | Typographical conventions                            | 7        |
| 2.4<br>2.5 | Trademarks and copyright                             | ס<br>פ   |
| 2.0        |                                                      | 0        |
| 3          | Summary                                              | 9        |
| 3.1        | Product range                                        | 9        |
| 3.2        |                                                      | .11      |
| 3.3        |                                                      | 14       |
| 4          | System topologies                                    | 17       |
| 5 (        | Jontrollers                                          | 18       |
| 5.1        | Controller POL421.70                                 | 18       |
| 5.2        | Controller POL422.XX                                 | 19       |
| 5.3<br>5.4 | Controller POL423.50                                 | 21       |
| 5.5        | Controller POL425.50                                 | 24       |
| 5.6        | Controller POL426.50                                 | 25       |
| 6 (        | Connect inputs/outputs                               | 26       |
| 6.1        | Analog inputs for NTC 10k / NTC 1k / Ni1000 / Pt1000 | 26       |
| 6.2        | Analog inputs for DC 010V/DC 5V                      | 26       |
| 6.3        | Digital inputs for potential-free contacts           | 27       |
| 6.4        | Digital inputs for high speed DI                     | 28       |
| 6.5<br>6.6 | Active digital inputs for AC 115230 V                | 28       |
| 6.0        | Digital DC 24 V outputs                              | 30       |
| 6.8        | Relay outputs                                        | 31       |
| 6.9        | Triac outputs                                        | 33       |
| 6.1        | 0 EEV interface (stepper motor drive/PWM)            | 34       |
| 7 (        | Communication ports                                  | 35       |
| 7.1        | Climatix process bus                                 | 35       |
| 7.2        | Modbus RS485                                         | 36       |
| 7.3<br>7.4 | BACINET MSTP OVER RS485                              | 39<br>11 |
| 7.5        | M-Bus                                                | 41       |
| 8 (        | Climatix process bus                                 | 44       |
| 8 1        | Application overview                                 | 44       |
| 8.2        | Process bus description                              | 45       |
| 8.3        | Providing power via the process bus                  | 52       |
| 9 (        | Commissioning and service                            | 56       |
| 9.1        | Status diagnostics                                   | 56       |
| 9.2        | Commissioning tool – SCOPE                           | 57       |
| 9.3        | Starting SCOPE                                       | 58       |
| 9.4        | Connecting SCOPE                                     | 60       |

| 9.5                       | Up-/downloading parameters via SCOPE                                        | 61                          |
|---------------------------|-----------------------------------------------------------------------------|-----------------------------|
| 10 I                      | Downloading the UCF file                                                    | 65                          |
| 10.1                      | Downloading the UCF file via UCF tool                                       | 65                          |
| 10.2                      | Downloading the UCF file via SCOPE (VVS9)                                   | 69                          |
| 10.3                      | Downloading the UCF file via SCOPE (VVS10)                                  | 71                          |
|                           |                                                                             |                             |
| 11                        | Appendix                                                                    | 73                          |
| <b>11</b>                 | Appendix<br>Input/output signals and labeling                               | <b>73</b><br>73             |
| <b>11</b><br>11.1<br>11.2 | Appendix<br>Input/output signals and labeling<br>Service cable              | <b>73</b><br>               |
| 11 11.1<br>11.2<br>11.3   | Appendix<br>Input/output signals and labeling<br>Service cable<br>Demo case | <b>73</b><br>73<br>74<br>75 |

## 1 Cyber security disclaimer

Products, solutions and services from Siemens include security functions to ensure the secure operation of building automation and control, fire safety, security management, and physical security systems. The security functions on these products, solutions and services are important components of a comprehensive security concept.

Drafting, implementing and managing a comprehensive and up-to-date security concept, customized to individual needs, is nevertheless necessary, and may result in additional plant- or site-specific preventive measures to ensure secure operation of your site regarding building automation and control, fire safety, security management, and physical security. These measures may include, for example, separating networks, physically protecting system components, user training, multi-level defensive measures, etc.

For additional information on security as part of building technology and our product, solution and service offerings, please contact your Siemens sales representative or project department. We strongly recommend to always comply with our security advisories on the latest security threats, patches and other related measures.

http://www.siemens.com/cert/en/cert-security-advisories.htm

#### About this document 2

#### 2.1 Before you start

| Document validity                                                                                                    | This document covers the following Climatix POL4XX standard product lines (refer to 🛄 section 3.2).                        |                                                       |  |  |  |  |
|----------------------------------------------------------------------------------------------------|----------------------------------------------------------------------------------------------------|-------------------------------------------------------|--|--|--|--|
|                                                                                                    | Product no. (ASN)                                                                                                    | Description                                           |  |  |  |  |
|                                                                                                    | POL422.50                                                                                                    | Climatix 4XX programmable controller                  |  |  |  |  |
|                                                                                                    | POL423.50 Climatix 4XX programmable controller                                                                             |                                                       |  |  |  |  |
|                                                                                                    | POL424.50                                                                                                    | Climatix 4XX programmable controller                  |  |  |  |  |
|                                                                                                    | POL425.50                                                                                                    | Climatix 4XX programmable controller                  |  |  |  |  |
|                                                                                                    | POL426.50                                                                                                    | Climatix 4XX programmable controller, M-Bus           |  |  |  |  |
|                                                                                                    | POL421.70                                                                                                    | Climatix 4XX programmable controller with Inbuilt HMI |  |  |  |  |
|                                                                                                    | POL422.70                                                                                                    | Climatix 4XX programmable controller with Inbuilt HMI |  |  |  |  |
|                                                                                                    | POL424.70                                                                                                    | Climatix 4XX programmable controller with Inbuilt HMI |  |  |  |  |
| Product versions                                                                                                    | Product versionsThe descriptions and functionality of the products are based on Climatix Va<br>Version Set 10.0 or higher. |                                                       |  |  |  |  |
| Target readers                                                                                                    | This document is intend                                                                                                    | This document is intended for the following readers:  |  |  |  |  |
| <ul> <li>Instrumentation and control engineering personnel of OEM compan</li> <li>Sales and commissioning personnel of OEM companies</li> <li>Siemens sales and support personnel</li> <li>System integrators (for basic overview)</li> </ul>                                                                |                                                                                                    |                                                       |  |  |  |  |
| Use                                                                                                    | This document assists t                                                                                                    | arget readers to                                      |  |  |  |  |
| <ul> <li>design instrumentation and control solutions using the Climatix controllers.</li> <li>create offers for instrumentation and control solutions using the Climatix controllers.</li> <li>engineer and commission ventilation and air conditioning plants equipped wi Climatix controllers.</li> </ul> |                                                                                                    |                                                       |  |  |  |  |
| Prerequisites It is assumed that the above target readers have general technical knowle engineering and commissioning HVAC instrumentation and control solution                                                                                                    |                                                                                                    |                                                       |  |  |  |  |
| i                                                                                                    | This document provides information related to development tools.                                                           |                                                       |  |  |  |  |

This document provides information related to development tools.

#### **Reference documents** 2.2

| Product                                     | Document type       | Document no.    |
|---------------------------------------------|---------------------|-----------------|
| Climatix controller 4XX                     | Data sheet          | CB1Q3973en      |
| Climatix controller<br>423.50/425.50/426.50 | Data sheet          | CB1Q3998en      |
| Climatix controller 4XX for                 | Basic documentation | CE1P3991en      |
| AHU application                             | Overview            | CB1A3973en      |
| Climatix controller                         | Basic documentation | A6V10421226_ena |
| 421.70/422.70/424.70                        | Data sheet          | A6V10421228_ena |
| Climatix controller 63X                     | Data sheet          | CB1Q3230en      |
| Climatix controller 68X                     | Data sheet          | CB1Q3903en      |
| Climatix HMI-DM, POL895                     | Basic documentation | CB1P3916en      |
| Climatix HMI-TM, POL871                     | Basic documentation | CB1P3917en      |
|                                             | Data sheet          | CB1N3917en      |

| Product                  | Document type       | Document no. |
|--------------------------|---------------------|--------------|
| Climatix HMI-LED, POL831 | Basic documentation | CB1P3946en   |
|                          | Data sheet          | CB1Q3946en   |
| Climatix HMI-SG, POL822  | Data sheet          | CB2N3261en   |

## 2.3 Typographical conventions

#### Symbols used

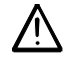

The following symbols are used in this document to indicate warnings and notes: This symbol draws your attention to special **safety notes** and **warnings**. Ignoring

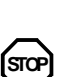

This symbol precedes the notes that must be observed in order to prevent

such notes can lead to personal injury and/or major damage to property.

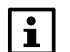

Notes with this symbol provide important information requiring appropriate attention.

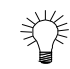

Paragraphs with this symbol provide tips.

malfunctions or data loss.

#### Abbreviations

The following abbreviations are used in text and illustrations:

|                    | Abbreviation | Explanation                                    |
|--------------------|--------------|------------------------------------------------|
|                    | AHU          | Air Handling Unit                              |
|                    | BACS         | Building Automation and Control System         |
|                    | BSP          | Board Support Package (operating system)       |
|                    | DC           | Direct Current                                 |
|                    | DPSU         | Decentralized Power Supply Unit                |
|                    | EEV          | Electronic Expansion Valve                     |
|                    | HMI          | Human Machine Interface (operation unit)       |
|                    | HMI-LED      | Climatix LED HMI POL831.25                     |
|                    | HMI-DM       | Climatix Dot Matrix HMI POL895.51              |
|                    | HMI-TM       | Climatix Text Matrix HMI POL871.71 / POL871.72 |
|                    | HMI-SG       | Climatix Segmented HMI POL822.60 / POL822.70   |
|                    | HVAC         | Heating, Ventilating, Air Conditioning         |
|                    | M-Bus        | Meter Bus                                      |
|                    | MS           | Management Station                             |
|                    | MSTP         | Multi-Service Transfer Platform                |
|                    | PSU          | Power Supply Unit                              |
|                    | RU           | Room Unit (POL822.6060 / POL822.70)            |
|                    | SELV         | Safety Extra-Low Voltage                       |
|                    | OP           | Operator Panel                                 |
|                    | VSD          | Variable Speed Drives                          |
|                    |              |                                                |
| Products and Tools | Name         | Explanation                                    |
|                    | Climatix     | Controller family with common tools            |
|                    | SAPRO        | SAPRO programming tool                         |

SCOPE commissioning and service tool

SCOPE

## 2.4 Important safety notes

| Field of use                  | The Climatix controllers provide control and monitoring functions for ventilation, ai conditioning and refrigeration plants plus district heating and biomass boiler plants                      |                                                                                                    |  |  |  |
|-------------------------------|----------------------------------------------------------------------------------------------------|----------------------------------------------------------------------------------------------------|--|--|--|
| Correct use                   | The prerequisites for safe, trouble-free operation of the products mentioned above<br>are correct transport, storage, installation and commissioning, as well as careful<br>operation.           |                                                                                                    |  |  |  |
| Electrical A                  | Fuses, switches, wiring electrical installations.                                                                                                    | and grounding must comply with local safety regulations for                                                                                                    |  |  |  |
| Wiring                        | AC 115/230 V mains vo<br>low voltage (SELV) whe<br>hazard.                                                                                                    | oltage must be strictly segregated from AC 24 V safety extra-<br>en wiring the system to protect against electric shock                                                                               |  |  |  |
| Commissioning and maintenance | The Climatix products r<br>personnel with appropr                                                                                                    | must be prepared for use and commissioned by qualified iate training.                                                                                                    |  |  |  |
| Maintenance                   | The Climatix controllers<br>intervals. Dust and dirt<br>during normal service v                                                                                                    | s are maintenance-free, apart from cleaning at regular<br>should be removed from system parts in the control panel<br>visits.                                                                         |  |  |  |
| Faults                        | Only authorized person<br>and restart the plant. The<br>safety checks or replace                                                                                                    | ersonnel are permitted to perform diagnostics, to correct faults<br>int. This also applies to work carried out on the control panel (e.g.<br>eplacing fuses).                                         |  |  |  |
| Storage and transport         | Always observe the limits for storage and transport specified in the relevant Data Sheets.                                                                                                    |                                                                                                    |  |  |  |
|                               | If there are any questions, please contact your supplier.                                                                                                    |                                                                                                    |  |  |  |
| Disposal                      | The products contain e disposed of as domesti                                                                                                    | lectrical and electronic components and must not be ic waste.                                                                                                    |  |  |  |
|                               | The relevant national legal regulations must be complied with and the products must be disposed of via the appropriate channels. Local and currently valid legislation must be observed.         |                                                                                                    |  |  |  |
|                               | 2.5 Trademarks and copyright                                                                                                    |                                                                                                    |  |  |  |
| Trademarks                    | The trademarks used in<br>the following table. The<br>national statutory provis                                                                                                    | n this document are listed together with their legal owners in<br>use of these trademarks is subject to international and<br>sions.                                                                   |  |  |  |
|                               | Trademarks                                                                                                    | Legal owner                                                                                                    |  |  |  |
|                               | KNX <sup>™</sup>                                                                                                    | Konnex Association, B – 1831 Brussels-Diegem Belgium                                                                                                    |  |  |  |
|                               | Modbus <sup>®</sup>                                                                                                    | The Modbus Organization, Hopkinton, MA, USA                                                                                                    |  |  |  |
|                               | All the product names I<br>owners, as listed in the<br>text beyond this section                                                                                                    | isted are registered trademarks ( <sup>®</sup> ) of their respective table. The trademarks are not indicated elsewhere in the n to facilitate reading (e.g. by use of symbols such as <sup>®</sup> ). |  |  |  |
| Copyright                     | This document may be duplicated and distributed with the express permission of Siemens only, and may only be forwarded to authorized persons or companies with the required technical knowledge. |                                                                                                    |  |  |  |
| 8 / 78                        |                                                                                                    |                                                                                                    |  |  |  |

## 3 Summary

## 3.1 Product range

| Unit type       | Description                                                      | Product no.<br>(ASN) |
|-----------------|------------------------------------------------------------------|----------------------|
|                 | Programmable refrigeration controller                            | POL422.50            |
|                 | Programmable controller for heat pumps                           | POL423.50            |
|                 | Programmable ventilation controller                              | POL424.50            |
| Programmable    | Programmable controller for district heating and biomass boilers | POL425.50            |
| controller      | Programmable controller for district<br>heating with M-Bus       | POL426.50            |
|                 | Programmable controllers with Inbuilt                            | POL421.70            |
|                 | HMI for air handling units, rooftop units,                       | POL422.70            |
|                 | chillers and heat pumps.                                         | POL424.70            |
|                 | HMI-DM                                                           | POL895.51            |
|                 | HMI-SG (ventilation)                                             | POL822.60            |
| Operation unite | HMI-SG (heating)                                                 | POL822.70            |
| Operation units | HMI-LED                                                          | POL831.25            |
|                 |                                                                  | POL871.71            |
|                 |                                                                  | POL871.72            |

The following table and pictures show the Climatix range of devices.

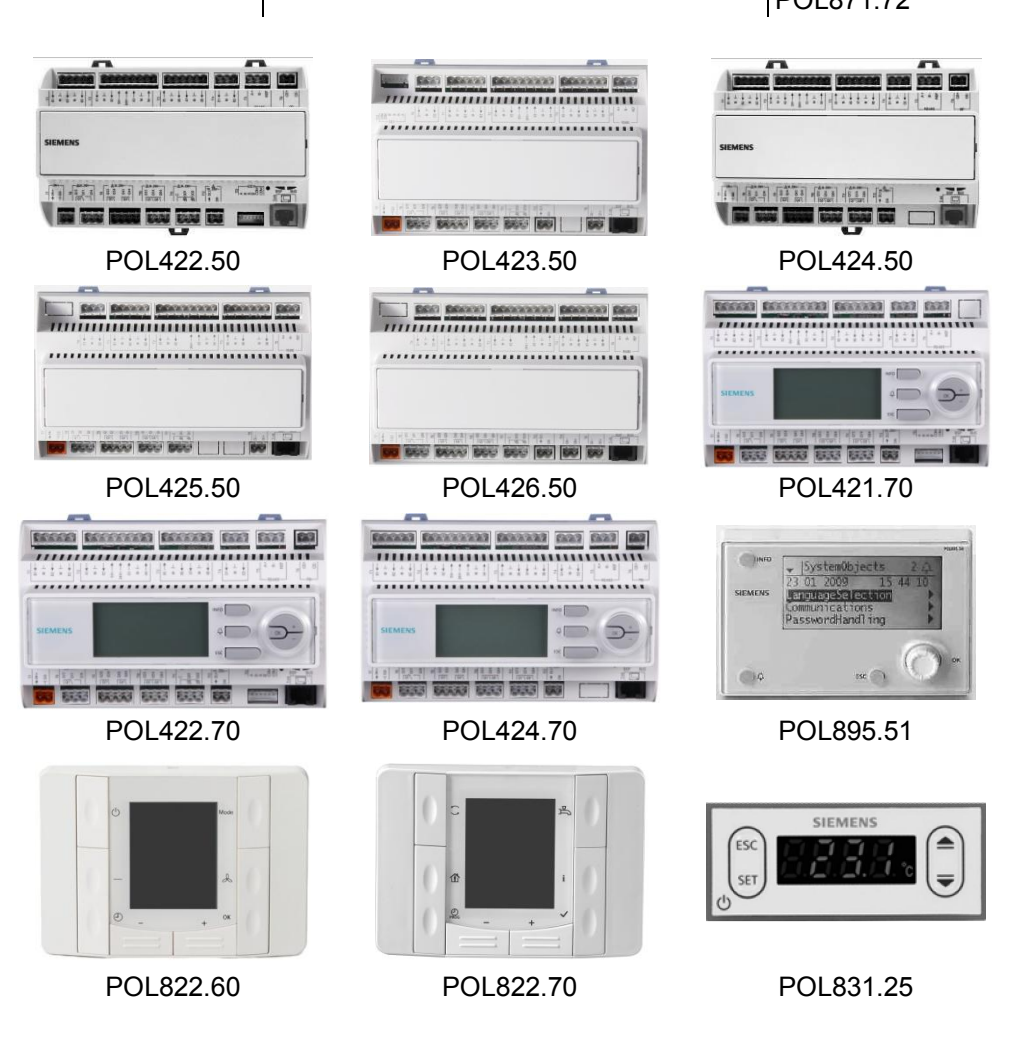

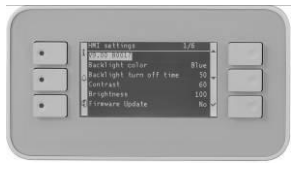

#### POL871.71/POL871.72

#### AHUs Focus of applications \_ -

- Roof top units
- Chillers -
- Heat pumps \_
- Close control air conditioning -
- Shelters \_
- District heating -
- **Biomass boilers** -

#### **Common features**

- Standard controller -
- Power supply AC 24 V or DC 24 V -
- On-board power supply for active sensors \_
- Real-time clock buffered for at least 4 hours -
- Local service connector for user interface (RJ45) and PC tools (USB) -
- On-board Modbus RTU or BACnet MSTP over RS485 \_
- Process bus for network functionality (based on KNX protocol) \_

### 3.2 Controllers

Individual features

The Climatix standard controller are equipped with the inputs/outputs and the sensor power supplies, which are required for their field of application. Therefore, the following features vary depending on type:

The inputs/outputs provided and the respective labeling on the housing are as

- I/O mix and nature of inputs and outputs
- Sensor power supply
- User and service interfaces

#### I/O mix

| follows: |     |        |     |        |        |            |                                                                                                    |
|----------|-----|--------|-----|--------|--------|------------|----------------------------------------------------------------------------------------------------|
| 421      | 422 | 423    | 424 | 425    | 426    | Labeling   | Signal type                                                                                                    |
| 3        | 3   | —      | _   | _      | —      | B13        | Analog inputs NTC 10k                                                                                                    |
| _        | —   | _      | 3   | _      | _      | B13        | Analog inputs LG-Ni1000/Pt1000                                                                                                    |
| _        | -   | 3      | Ι   | 3      | 3      | B13        | Analog inputs NTC 10k/1k                                                                                                    |
| 1        | 1   | 1      | 1   | -      | 1      | DL1        | Digital inputs, galvanically isolated, for AC 115/230 V                                                                                                    |
| 2        | 2   | 2      | 2   | 2      | 2      | D12        | Digital inputs for potential-free                                                                                                    |
| 3        | 3   | _      | 3   | _      | —      | X68        | contacts                                                                                                    |
| 2        | 2   | _      | _   | _      | _      | X12        | <ul> <li>Inputs, configurable via software as:</li> <li>Analog inputs for NTC 10k sensors</li> <li>Analog inputs DC 05 V (for ratiometric sensors)</li> <li>Analog inputs for DC 010 V</li> <li>Digital inputs 0/1 (binary) for potential-free contacts</li> </ul>             |
| _        | _   | _      | 2   | _      | _      | X12        | <ul> <li>Inputs, configurable via software as:</li> <li>Analog inputs for LG-Ni1000 or Pt1000 sensors</li> <li>Analog inputs DC 05 V (for ratiometric sensors)</li> <li>Analog inputs for DC 010 V</li> <li>Digital inputs 0/1 (binary) for potential-free contacts</li> </ul> |
| _        | _   | 2<br>2 | _   | 2<br>1 | 2<br>2 | X12<br>X67 | Configurable inputs NTC 10k/1k,<br>Pt1000, LG-Ni1000, DI,<br>DC 010 V                                                                                                    |
| 3        | 3   | -      | 3   | -      | -      | X35        | Analog outputs DC 010 V or<br>DC 24 V output current 25 mA                                                                                                    |
| 1        | 1   | 1      | 1   | 1      | 1      | Q1         | Relay outputs for AC 24230 V,<br>NO/NC contact, SPDT                                                                                                    |
| 4        | 4   | 4      | 4   | 4      | 4      | Q36        | Relay outputs for AC 24230 V,                                                                                                    |
| 2        |     |        | 2   |        | _      | Q78        | NO contact                                                                                                    |
| _        | 2   | 2      | _   | 2      | 2      | DO12       | Triac outputs AC 24230 V, 0.5 A                                                                                                    |
| -        | -   | 3      | -   | 3      | 3      | X35        | Configurable outputs DC 010 V or PWM                                                                                                    |
|          |     | 1      |     | 1      | 1      | X8         | DI high speed                                                                                                    |
| 21       | 21  | 21     | 21  | 19     | 21     |            | Total number of I/Os                                                                                                    |
| 1        | 1   | 1      | _   | _      | -      | EEV        | Stepper motor drive                                                                                                    |

## Controllers (cont'd)

| Sensor power supplies                                                                            | <b>upplies</b> The sensor power supplies provided and the labeling assigned accordingly housing are as follows: |          |            |                                      |                                |                     |                    |                                                                 |
|--------------------------------------------------------------------------------------------------|----------------------------------------------------------------------------------------------------|----------|------------|--------------------------------------|--------------------------------|---------------------|--------------------|-----------------------------------------------------------------|
|                                                                                                  | 4X                                                                                                    | 4XX      |            | ng S                                 | Signal type                    |                     |                    |                                                                 |
|                                                                                                  | 1                                                                                                    | 1 24 V   |            |                                      | DC 24 V power supply terminals |                     |                    |                                                                 |
|                                                                                                  | 1*                                                                                                    |          | 5 V        | Γ                                    | DC 5 V p                       | ower su             | pply terminals     |                                                                 |
| Note:                                                                                            | * Not av                                                                                                    | /ailable | with PO    | L425.5                               | 0/STD a                        | nd POL              | 426.50/STD         |                                                                 |
| User and serviceThe user and service interfaces provided arinterfacesthe housing are as follows: |                                                                                                    |          |            |                                      | ed and i                       | the labeling assign | ed accordingly on  |                                                                 |
|                                                                                                  | 4XX                                                                                                    |          | Labeling   |                                      | Signal type                    |                     |                    |                                                                 |
|                                                                                                  | 1   T-HI                                                                                                    |          | T  I       | Tool interface/USB on RJ45 connector |                                |                     |                    |                                                                 |
| Communication<br>interfaces                                                                      | The confollows:                                                                                                 | mmunio   | cation int | erfaces                              | and the                        | assigne             | ed labeling on the | housing are as                                                  |
|                                                                                                  | 421                                                                                                    | 422      | 423        | 424                                  | 425                            | 426                 | Labeling           | Signal type                                                     |
|                                                                                                  | -                                                                                                    | 1        | 1          | 1                                    | 1                              | 1                   | РВ                 | Process bus base<br>on KNX TP1                                  |
|                                                                                                  | 1                                                                                                    | 1        | (1)        | 1                                    | (1)                            | (1)                 |                    | Modbus RTU                                                      |
|                                                                                                  | (1)                                                                                                    | (1)      | (1)        | (1)                                  | (1)                            | (1)                 | RS485              | BACnet MSTP<br>(for POL42X.50<br>and POL42X.70<br>BSP v10.22 or |

- - - - - - -

MB

1

later)

M-Bus

## Controllers (cont'd)

### Range overview I/O table

The table below lists all inputs/outputs of the various Climatix controllers:

|                 | Hardware I/Os                                                   | POL421.             | POL422.             | POL423.                               | POL424.          | POL425.                               | POL426.             |
|-----------------|-----------------------------------------------------------------|---------------------|---------------------|---------------------------------------|------------------|---------------------------------------|---------------------|
|                 | B1 (NTC 10k)                                                    | ×0                  | <b>∧</b> ∪          | <del>ງ</del>                          | 70               | ວບ<br>                                | <u>50</u>           |
|                 | B1 (Ni/Pt1000)                                                  |                     |                     | ·····                                 | V                |                                       |                     |
|                 | B1 (NTC 1k)                                                     |                     |                     | V                                     | · · · · ·        | J                                     | V                   |
|                 | B2 (NTC 10k)                                                    | V                   | V                   | v                                     |                  | <u>ل</u>                              | ب<br>ا              |
| Analog inputs   | B2 (Ni/Pt1000)                                                  |                     |                     | · · · · · · · · · · · · · · · · · · · | V                | · · · · · · · · · · · · · · · · · · · |                     |
| ·               | B2 (NTC 1k)                                                     |                     |                     | V                                     | ······           | V                                     | V                   |
|                 | B3 (NTC 10k)                                                    | V                   |                     | ب<br>ا                                |                  | √                                     | √                   |
|                 | B3 (Ni/Pt1000)                                                  |                     |                     | · · · · ·                             |                  |                                       |                     |
|                 | B3 (NTC 1k)                                                     |                     |                     | V                                     | ······           |                                       | V                   |
|                 | X1 (NTC 10k / DC 010 V / DI)                                    |                     |                     | V                                     |                  | 1                                     | V                   |
|                 | X1 (LG-Ni1000 / Pt1000 /                                        |                     |                     | V                                     |                  | √                                     | V                   |
|                 | DC 010 V / DI)                                                  |                     |                     |                                       |                  |                                       |                     |
|                 | X2 (NTC 10k / DC 010 V / DI)                                    | $\checkmark$        | $\checkmark$        | V                                     |                  |                                       | $\checkmark$        |
| Configurable    | X2 (LG-Ni1000 / Pt1000 /                                        |                     |                     | V                                     |                  |                                       | $\checkmark$        |
| inputs          | DC 010 V / DI)                                                  |                     |                     |                                       |                  |                                       |                     |
| ·               | X6 (LG-Ni1000 / Pt1000 /                                        |                     |                     | V                                     |                  |                                       | $\checkmark$        |
|                 | DC 010 V / DI / NTC10k)                                         |                     |                     |                                       |                  |                                       |                     |
|                 | X7 (LG-Ni1000 / Pt1000 /                                        |                     |                     | V                                     |                  |                                       | V                   |
|                 | DC 010 V / DI / NTC10k)                                         |                     |                     |                                       |                  |                                       |                     |
|                 | X6, X7 (DI)                                                     | $\checkmark$        | $\checkmark$        |                                       | $\checkmark$     |                                       |                     |
|                 | X8 (DI, pulse measurement)                                      | $\checkmark$        | $\checkmark$        |                                       |                  |                                       |                     |
|                 | X8 (fast binary input)                                          |                     |                     | V                                     |                  |                                       |                     |
| Digital inputs  | D1 (binary)                                                     | $\checkmark$        | $\checkmark$        | $\checkmark$                          |                  |                                       | $\checkmark$        |
|                 | D2 (binary)                                                     | V                   |                     | V                                     |                  |                                       | V                   |
|                 | DL1 (active AC 115230 V)                                        | V                   |                     | V                                     |                  |                                       | V                   |
|                 | X3 (DC 010 V / DC 24 V DO)                                      |                     |                     |                                       |                  |                                       |                     |
|                 | X3 (DC 010 V / PWM)                                             |                     |                     | V                                     |                  |                                       | $\checkmark$        |
| Configurable    | X4 (DC 010 V / DC 24 V DO)                                      | V                   |                     |                                       |                  |                                       |                     |
| outputs         | X4 (DC 010 V / PWM)                                             |                     |                     | V                                     |                  |                                       | V                   |
| ·               | X5 (DC 010 V / DC 24 V DO)                                      |                     | $\checkmark$        |                                       |                  |                                       |                     |
|                 | X5 (DC 010 V / PWM)                                             |                     |                     | V                                     |                  |                                       | V                   |
|                 | Q1 (relay output)                                               | $\checkmark$        | $\checkmark$        | $\checkmark$                          | $\checkmark$     | $\checkmark$                          | $\checkmark$        |
|                 | Q3 (relay output)                                               | $\checkmark$        | $\checkmark$        |                                       |                  |                                       | $\checkmark$        |
|                 | Q4 (relay output)                                               | $\checkmark$        | $\checkmark$        | V                                     |                  |                                       | $\checkmark$        |
|                 | Q5 (relav output)                                               |                     |                     | $\checkmark$                          |                  |                                       | $\checkmark$        |
| Digital outputs | Q6 (relay output)                                               |                     |                     |                                       |                  |                                       |                     |
| <b>.</b>        | Q7 (relay output)                                               |                     |                     |                                       |                  |                                       |                     |
|                 | Q8 (relav output)                                               |                     |                     |                                       |                  |                                       |                     |
|                 | DO1 (triac output)                                              |                     |                     | V                                     |                  | V                                     | V                   |
|                 | DO2 (triac output)                                              |                     | √                   | √                                     |                  | √                                     | √                   |
|                 | SD card interface                                               | √ <sup>1)</sup>     |                     | √                                     |                  | √                                     | √                   |
|                 | Process bus interface                                           |                     | √                   | √                                     | √                |                                       | √                   |
|                 | Modbus RTU interface                                            | (√)                 | (√)                 | (√)                                   | (√)              | (√)                                   | (√)                 |
| Interfaces      | BACnet MSTP interface                                           | $(\sqrt{)^{2}}$     | $(\sqrt{)^{2}}$     | $(\sqrt{)^{3}}$                       | $(\sqrt{)^{2}}$  | $(\sqrt{)^{3}}$                       | $(\sqrt{)^{3}}$     |
|                 | EEV (stepper motor drive/PWM)                                   | √                   | √                   | √                                     |                  |                                       |                     |
|                 | M-Bus                                                           |                     |                     |                                       |                  |                                       | $\checkmark$        |
| Interfaces      | BACnet MSTP interface<br>EEV (stepper motor drive/PWM)<br>M-Bus | $(\sqrt{)^{2)}}$ $$ | $(\sqrt{)^{2)}}$ $$ | $(\sqrt{)^{3)}}$ $$                   | $(\sqrt{)^{2)}}$ | (√) <sup>3)</sup>                     | $(\sqrt{)^{3)}}$ $$ |

<sup>1)</sup> POL421.70 is provided with a SD card reader.
 <sup>2)</sup> BSP version 10.50 or higher.
 <sup>3)</sup> BSP version 10.22 or higher.

Inbuilt HMI for POL42X.70/STD The following picture shows the Inbuilt HMI of the Climatix range:

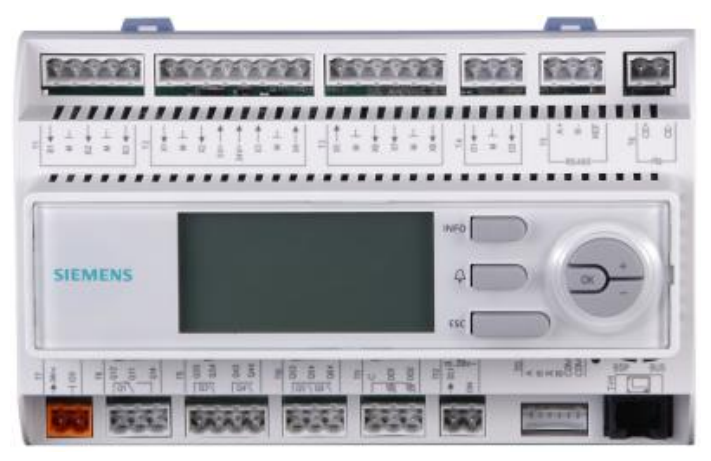

#### **Key features**

Key features of the Inbuilt HMI:

- 6 predefined keys and icons that can be organized for ease of operation
- User-friendly segmented LCD interface with blue backlight \_
- \_ 5-digit character display (Max. 20 characters scroll display)
- User-friendly menu structure
- Special icons for HVAC plants \_
- Programmable attributes for icons through Climatix tools \_
- \_ Grouped parameters for convenient index
- Time scheduler supported \_

## Dot matrix HMI

The following picture shows the HMI-DM of the Climatix range:

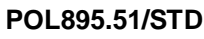

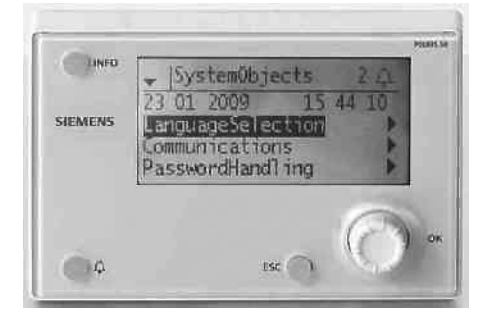

#### **Key features**

Key features of the HMI-DM:

- Screen resolution: 96 x 208 dots
- 8-line display with configurable blue and white backlight
- Programmable menu with easy-to-understand structure \_
- Key ALARM and INFO with LED indicators \_
- Definable user password for every access level \_
- Support of several languages and Unicode fonts \_
- Support of online trend and time scheduler function \_
- Panel or wall mounting \_
- Direct connection to Climatix controller via user interface port (RJ45 cable) \_
- Powered by controller via process bus or local HMI connection
- Firmware can be updated via USB interface

The following picture shows the HMI-TM of the Climatix range: HMI-TM POL871.71/871.72 Key features of the HMI-TM: **Key features** - Extended operating choices and IP level for outdoor use - High screen resolution: 128 x 240 dots - 6 keys for ease of operation - Key ALARM, INFO and ESC with LED indicators - Definable user password for every access level - Several languages supported - HMI local settings supported - Data point access - Online trend, time scheduler and iconic mode function - Panel or magnetic mounting, hand-held operation - Powered by controller via local HMI connection Firmware can be updated via Climatix controller (SD card support required) HMI-LED

POL831.25/XXX

The following picture shows the HMI-LED of the Climatix range:

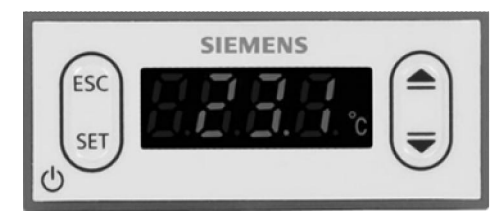

**Key features** 

Key features of the HMI-LED:

- 4-digit LED display
- User-friendly icons, keys and labels \_
- Easy-to-understand symbols for end user
- Access to predefined parameters -
- \_ Alarm list and alarm history review
- \_ Powered by Climatix controller

Room unit POL822.60/XXX and POL822.70/STD

The following picture shows the room unit of the Climatix range:

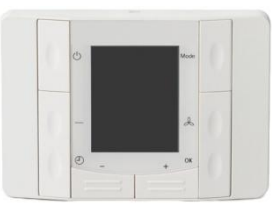

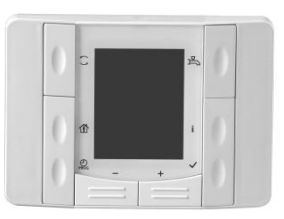

Key features

Key features of the room unit:

- Acquisition of room temperature \_
- Buttons to adjust the room temperature setpoint, operating mode, fan control, louver control and time settings

- LCD for room temperature, time of day, fan speed, weekday, operating and energy modes
- Password-protected service mode to edit predefined control parameters
- 2-wire interface to the controller via the Climatix process bus (KNX based)
- Semi-flush mounting for all European recessed conduit boxes
- Access to the controller's time scheduler (POL822.60/XXX and POL822.70/STD only)

## 4 System topologies

**General options** 

The general system topology used with both Climatix controller lines is illustrated below. The POL422.XX controller is used in the example.

Communication concept

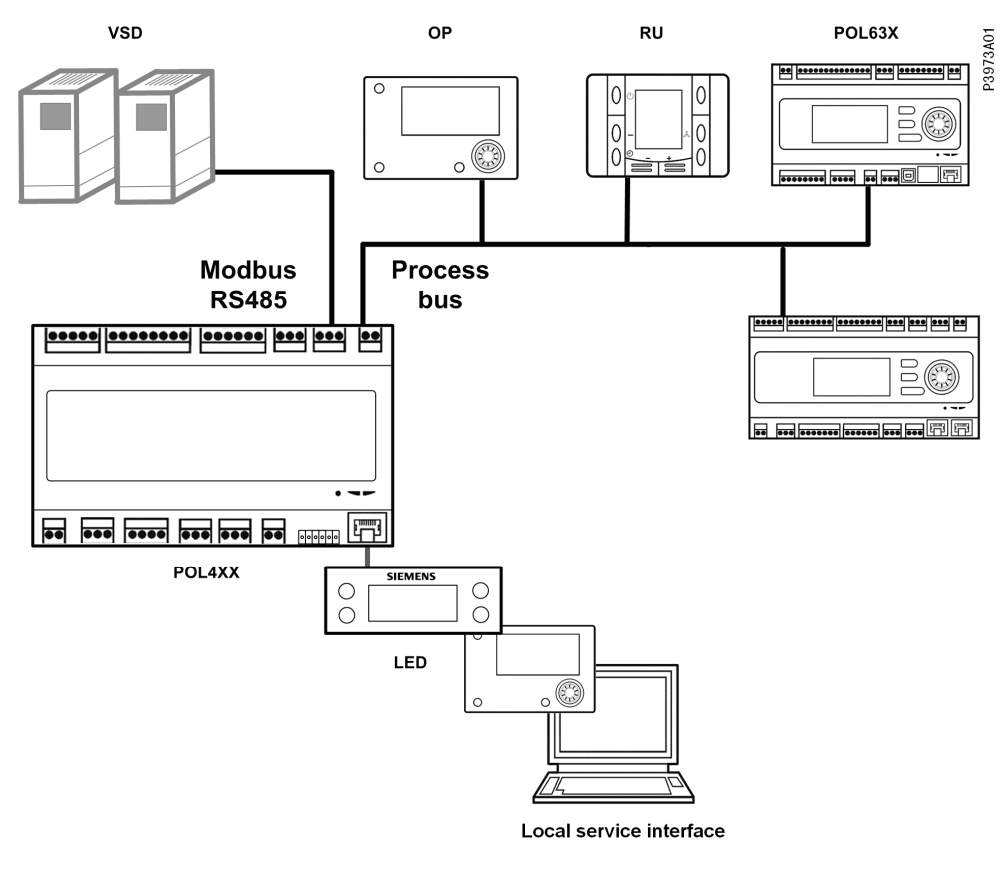

| POL4XX | Climatix controller | OP  | Operator panel        |
|--------|---------------------|-----|-----------------------|
| POL63X | Climatix controller | RU  | Room unit             |
| POL68X | Climatix controller | LED | HMI-LED               |
|        |                     | VSD | Variable speed drives |

#### Explanation

The communication channels provide a variety of topologies:

| Item                                                                                   | Explanation                                                                                                    |
|----------------------------------------------------------------------------------------|----------------------------------------------------------------------------------------------------|
| Local service interface                                                                | This interface is used to connect with HMIs for<br>commissioning and service plus user operation.<br>It is also employed to connect the PC development tool<br>SAPRO and the PC commissioning tool SCOPE.                                                                                          |
| RS485 for Modbus<br>RTU or BACnet<br>MSTP<br>(POL42X.50/42X.70<br>BSP v10.22 or later) | The RS485 port is intended to be used to control other devices (Siemens or 3 <sup>rd</sup> -party) which are necessary in the application, such as variable speed drives, soft starters, or special turbine compressors.<br>The controller plays typically the master role in this Modbus network. |
| Process bus                                                                            | The process bus is used to connect the Climatix controller<br>to other controllers and network HMIs.<br>This bus is based on KNX technology and used to<br>exchange process information across different devices and<br>HMIs.                                                                      |
| M-Bus<br>(POL426.50 only)                                                              | The M-Bus is a new European standard for remote reading<br>of heat meters and is also suited for use with all other types<br>of consumption meters and various sensors and actuators.                                                                                                    |

## 5 Controllers

## 5.1 Controller POL421.70

The following illustration shows a fully equipped POL421.70 controller.

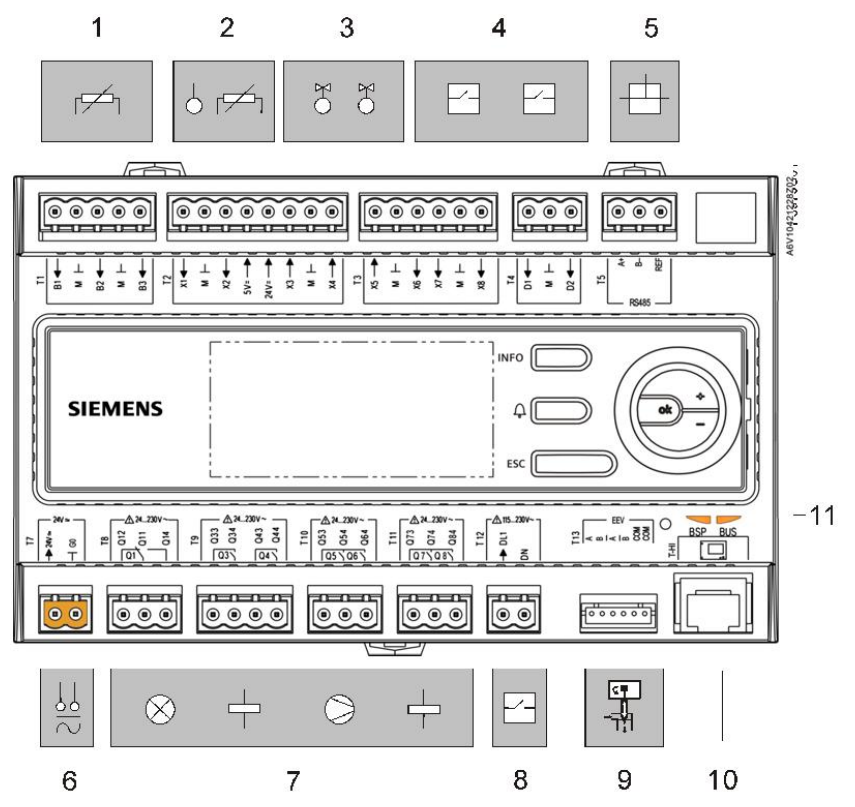

#### Explanation

Elements and peripheral devices shown in the above illustration:

| Position | Labeling | Elements/peripheral devices (examples)                                              |
|----------|----------|-------------------------------------------------------------------------------------|
| 1        | B1B3     | 3 analog inputs NTC: For sensors NTC 10k                                            |
| 2        | X1, X2   | 2 configurable inputs: For NTC 10k, DC 010 V, and DI                                |
|          | +24 V    | Sensor power supplies DC 24 V (for ratiometric sensors)                             |
|          | +5 V     | Sensor power supplies DC 5 V (for ratiometric sensors)                              |
| 3        | X3X5     | 3 configurable outputs: For DC 0····10 V analog output/<br>DC 0/24 V digital output |
| 4        | X6X8     | 5 digital inputs with sampling voltage DC 24 V:                                     |
|          | D1, D2   | For signaling elements with potential-free contacts                                 |
| 5        | A+, B- , | RS485 interface:                                                                    |
|          | REF      | For applications with Modbus RTU or BACnet MSTP (BSP                                |
|          |          | v10.22 or higher) communication protocol                                            |
| 6        | G0, 24 V | AC/DC 24 V power supply                                                             |
| 7        |          | 7 relay outputs for AC 24230 V:                                                     |
|          | Q1       | - Q1, NO/NC contacts                                                                |
|          | Q3Q8     | - Q3Q8, NO contacts                                                                 |
| 8        | DL1      | 1 digital input, galvanically isolated:                                             |
|          |          | For signaling elements with voltage signal AC 115230 V                              |
| 9        | EEV      | Unipolar stepper motor driver                                                       |
| 10       | T-HI     | Local service interface for HMI (RS485) and tool (USB)                              |
| 11       | BSP, BUS | Status displays for BSP and BUS status                                              |

Note:

POL421.70 is provided with a SD card reader.

## 5.2 Controller POL422.XX

Elements and connections

The following illustration shows a fully equipped controller:

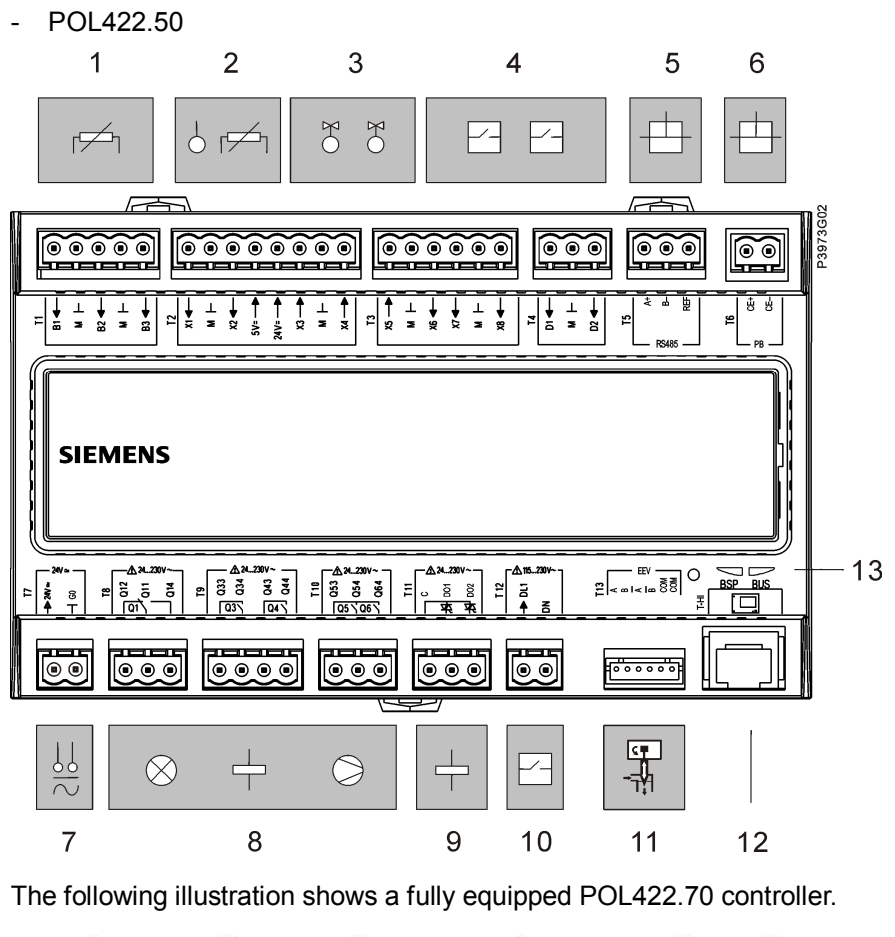

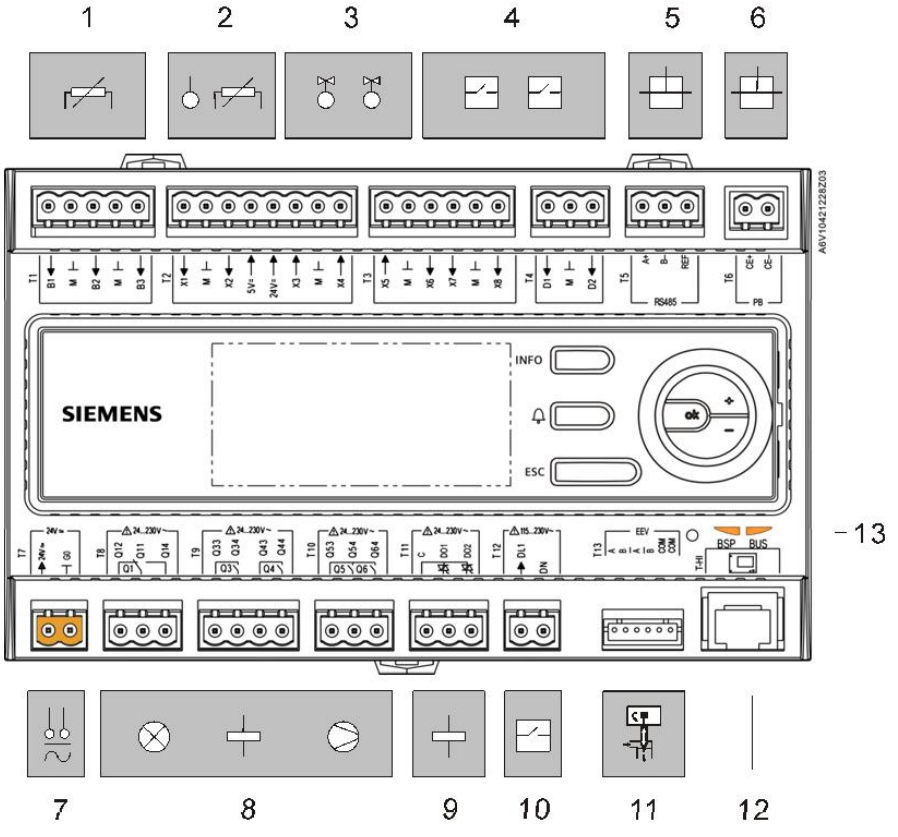

#### Explanation

Elements and peripheral devices shown in the above illustration:

| Position | Labeling | Elements/peripheral devices (examples)                  |
|----------|----------|---------------------------------------------------------|
| 1        | B1B3     | 3 analog inputs NTC: For sensors NTC 10k                |
| 2        | X1, X2   | 2 configurable inputs: For NTC 10k, DC 010 V and DI     |
|          | +24V     | Sensor power supplies DC 24 V (for ratiometric sensors) |
|          | +5V      | Sensor power supplies DC 5 V (for ratiometric sensors)  |
| 3        | X3X5     | 3 configurable outputs: For DC 010 V analog output/     |
|          |          | DC 0/24 V digital output                                |
| 4        | X6X8     | 5 digital inputs with sampling voltage DC 24 V:         |
|          | D1, D2   | For signaling elements with potential-free contacts     |
| 5        | A+, B-,  | RS485 interface:                                        |
|          | REF      | For applications with Modbus RTU or BACnet MSTP (BSP    |
|          |          | v10.22 or later) communication protocol                 |
| 6        | CE-, CE+ | Process bus (PB) interface                              |
| 7        | G0, 24 V | AC/DC 24 V power supply                                 |
|          |          | Consumption Max. 40 VA                                  |
| 8        |          | 5 relay outputs for AC 24230 V:                         |
|          | Q1       | - Q1, NO/NC contacts                                    |
|          | Q3Q6     | - Q3Q6, NO contacts                                     |
| 9        | DO1, DO2 | 2 triac outputs/AC 24230 V:                             |
|          |          | For lamps, relays, switching valves, etc.               |
| 10       | DL1      | 1 digital input, galvanically isolated:                 |
|          |          | For signaling elements with voltage signal AC 115230 V  |
| 11       | EEV      | Unipolar stepper motor driver                           |
| 12       | T-HI     | Local service interface for HMI (RS485) and tool (USB)  |
| 13       | BSP, BUS | Status displays for BSP and BUS status                  |

Note:

POL422.50 and POL422.70 are provided with an SD card reader.

## 5.3 Controller POL423.50

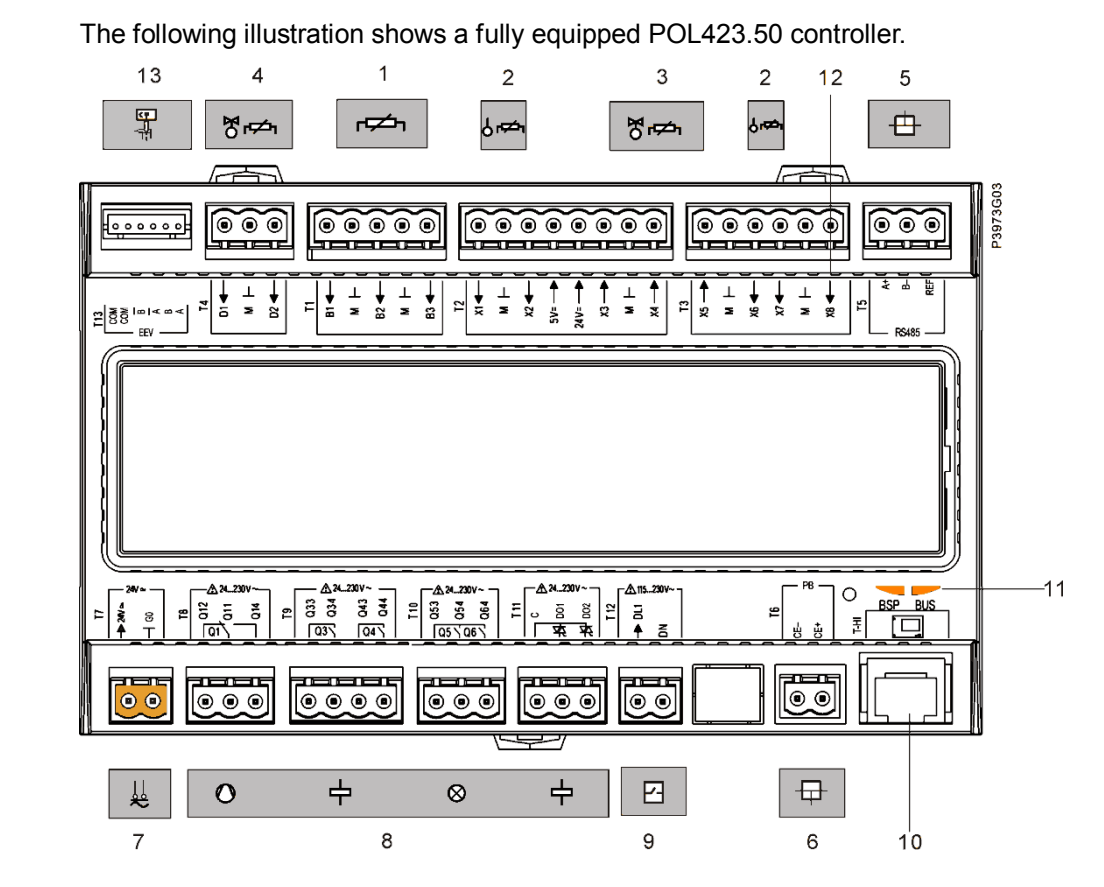

## Elements and connections

#### Explanation

Elements and peripheral devices shown in the above illustration:

| Position | Labeling    | Elements/peripheral devices (examples)                    |
|----------|-------------|-----------------------------------------------------------|
| 1        | B1B3        | 3 analog inputs: For sensors NTC 10k or NTC 1k            |
| 2        | X1, X2, X6, | 4 configurable inputs: For NTC 10k, LG-Ni1000, Pt1000, DC |
|          | X7          | 05/010 V, potential-free DI                               |
|          | +24V        | Sensor power supplies DC 24 V (for active sensors)        |
|          | +5V         | Sensor power supplies DC 5 V (for ratiometric sensors)    |
| 3        | X3X5        | 3 configurable outputs: For DC 0…10 V analog output/PWM   |
| 4        | D1, D2      | 2 digital inputs with sampling voltage DC 24 V:           |
|          |             | For signaling elements with potential-free contacts       |
| 5        | A+, B-,     | RS485 interface: For applications with Modbus RTU or      |
|          | REF         | BACnet MSTP communication protocol                        |
| 6        | CE-, CE+    | Process bus (PB) interface                                |
| 7        | G0, 24 V    | AC/DC 24 V power supply                                   |
| 8        |             | 5 relay and 2 triac outputs for AC 24230 V:               |
|          | Q1          | - Q1, NO/NC contacts                                      |
|          | Q3Q6        | - Q3Q6, NO contacts                                       |
|          | DO1, DO2    | - Triac output                                            |
| 9        | DL1         | 1 digital input, galvanically isolated:                   |
|          |             | For signaling elements with voltage signal AC 115230 V    |
| 10       | T-HI        | Local service interface for HMI (RS485) and tool (USB)    |
| 11       | BSP, BUS    | Status displays for BSP and BUS status                    |
| 12       | X8          | Binary/high speed                                         |
| 13       | EEV         | Unipolar stepper motor driver                             |

Note:

POL423.50 is provided with an SD card reader.

## 5.4 Controller POL424.XX

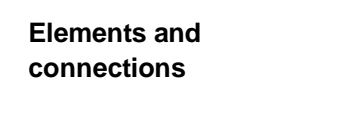

The following illustration shows a fully equipped controller: - POL424.50

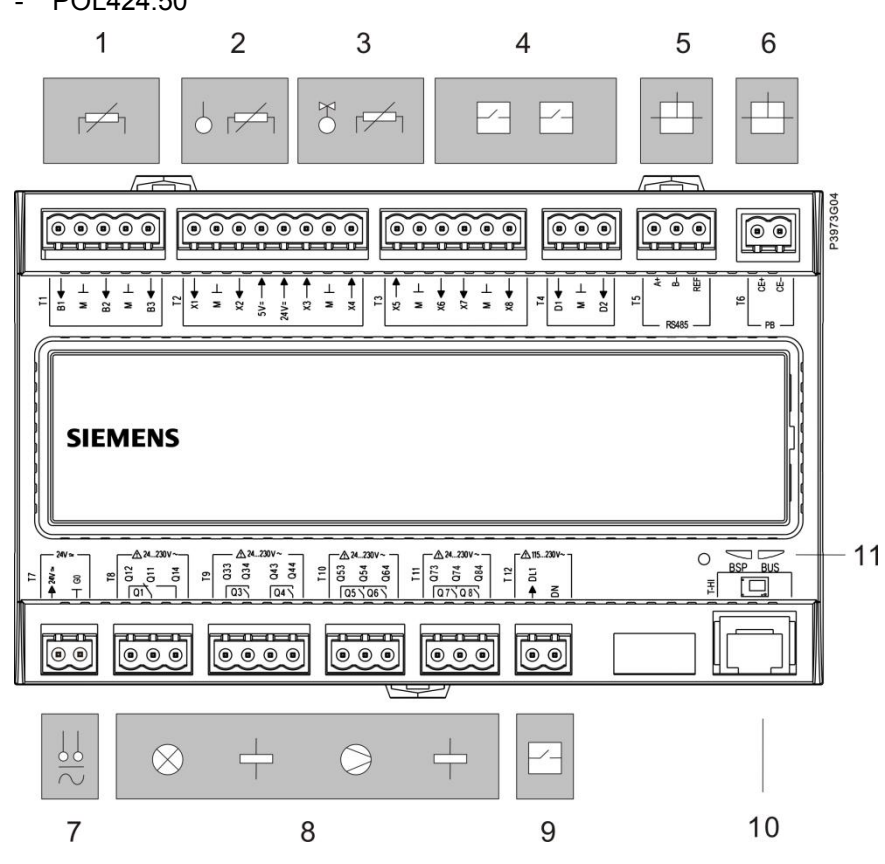

The following illustration shows a fully equipped POL424.70 controller.

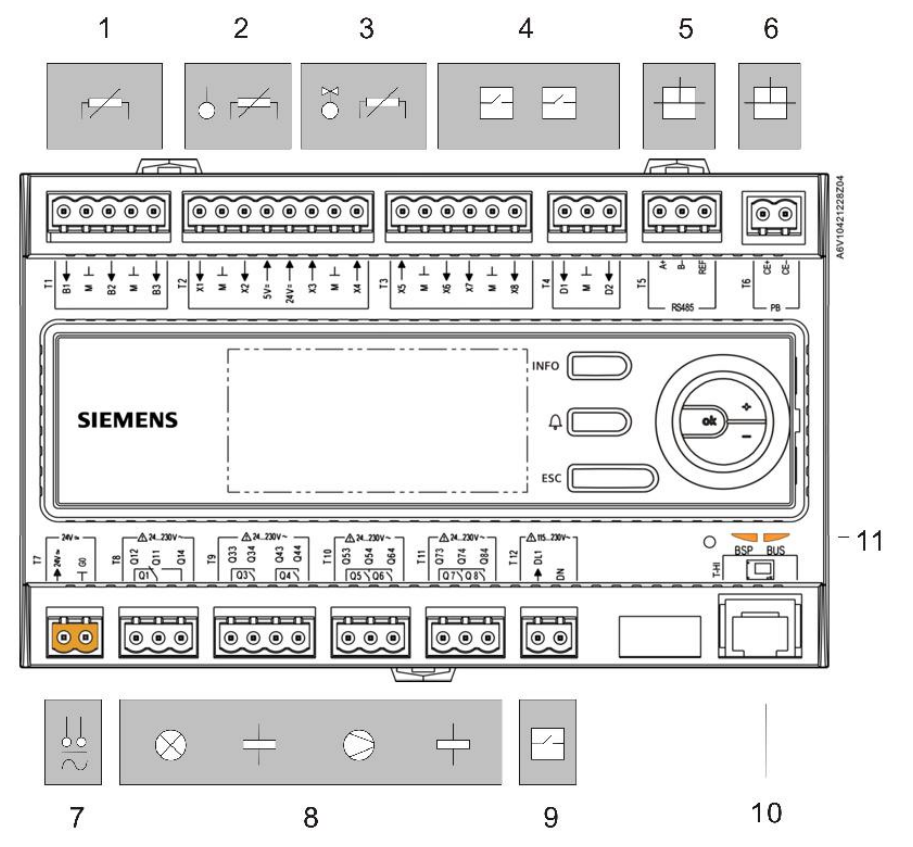

#### Explanation

Elements and peripheral devices shown in the above illustration:

| Position | Labeling | Elements/peripheral devices (examples)                                    |
|----------|----------|---------------------------------------------------------------------------|
| 1        | B1B3     | 3 analog inputs: For sensors LG-Ni1000 and Pt1000                         |
| 2        | X1, X2   | 2 configurable inputs: For LG-Ni1000, Pt1000, DC 010 V, potential-free DI |
|          | +24V     | Sensor power supplies DC 24 V (for active sensors)                        |
|          | +5V      | Sensor power supplies DC 5 V (for ratiometric sensors)                    |
| 3        | X3X5     | 3 configurable outputs: For DC 0…10 V analog                              |
|          |          | output/DC 0/24 V digital output                                           |
| 4        | X6X8     | 5 digital inputs with sampling voltage DC 24 V:                           |
|          | D1, D2   | For signaling elements with potential-free contacts                       |
| 5        | A+, B-   | RS485 interface: For applications with Modbus RTU or                      |
|          |          | BACnet MSTP (BSP V10.22 or higher) communication protocol                 |
| 6        | CE-, CE+ | Process bus (PB) interface                                                |
| 7        | G0, 24 V | AC/DC 24 V power supply                                                   |
| 8        |          | 7 relay outputs for AC 24230 V:                                           |
|          | Q1       | - Q1, NO/NC contacts                                                      |
|          | Q3Q8     | - Q3Q8, NO contacts                                                       |
| 9        | DL1      | 1 digital inputs, galvanically isolated:                                  |
|          |          | For signaling elements with voltage signal AC 115230 V                    |
| 10       | T-HI     | Local service interface for HMI (RS485) and tool (USB)                    |
| 11       | BSP, BUS | Status displays for BSP and BUS status                                    |

Note:

POL424.50 and POL 424.70 are provided with an SD card reader.

## 5.5 Controller POL425.50

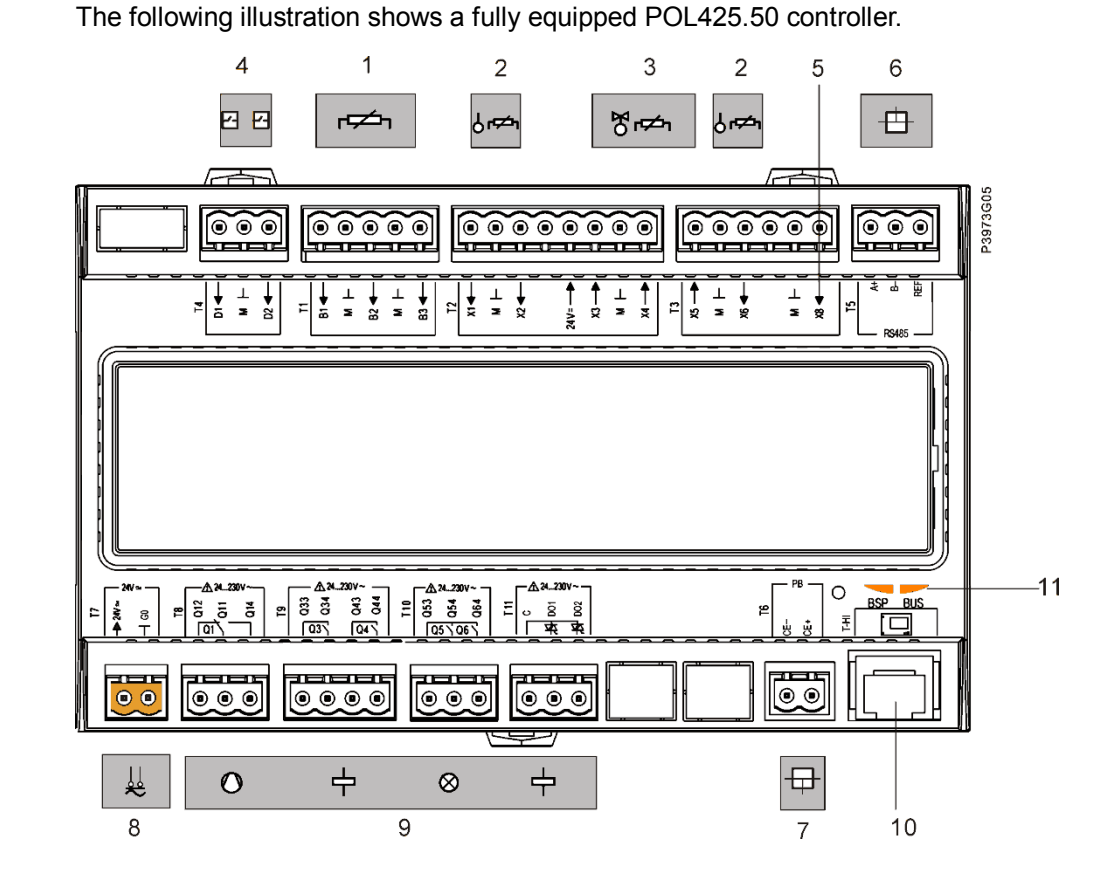

## Elements and connections

#### Explanation

Elements and peripheral devices shown in the above illustration:

| Position | Labeling     | Elements/peripheral devices (examples)                    |
|----------|--------------|-----------------------------------------------------------|
| 1        | B1B3         | 3 analog inputs: For sensors NTC 10k or NTC 1k            |
| 2        | X1, X2 (T2), | 3 configurable inputs: For LG-Ni1000, Pt1000,             |
|          | X6 (T3)      | DC 05/010 V, NTC 10k, potential-free DI                   |
|          | +24V         | Sensor power supplies DC 24 V (for active sensors)        |
| 3        | X3X5         | 3 configurable outputs: For DC 0…10 V analog output / PWM |
| 4        | D1, D2       | 2 digital inputs with sampling voltage DC 24 V:           |
|          |              | For signaling elements with potential-free contacts       |
| 5        | X8           | Binary/ fast input for flow sensor                        |
| 6        | A+, B-       | RS485 interface: For applications with Modbus RTU or      |
|          | REF          | BACnet MSTP communication protocol                        |
| 7        | CE-, CE+     | Process bus (PB) interface                                |
| 8        | G0, 24 V     | AC/DC 24 V power supply                                   |
| 9        |              | 5 relay and 2 triac outputs for AC 24230 V:               |
|          | Q1           | <ul> <li>Q1, NO/NC contacts</li> </ul>                    |
|          | Q3Q6         | <ul> <li>Q3Q6, NO contacts</li> </ul>                     |
|          | DO1,DO2      | - Triac output                                            |
| 10       | T-HI         | Local service interface for HMI (RS485) and tool (USB)    |
| 11       | BSP, BUS     | Status displays for BSP and BUS status                    |

Note:

24 / 78

POL425.50 is provided with an SD card reader.

## 5.6 Controller POL426.50

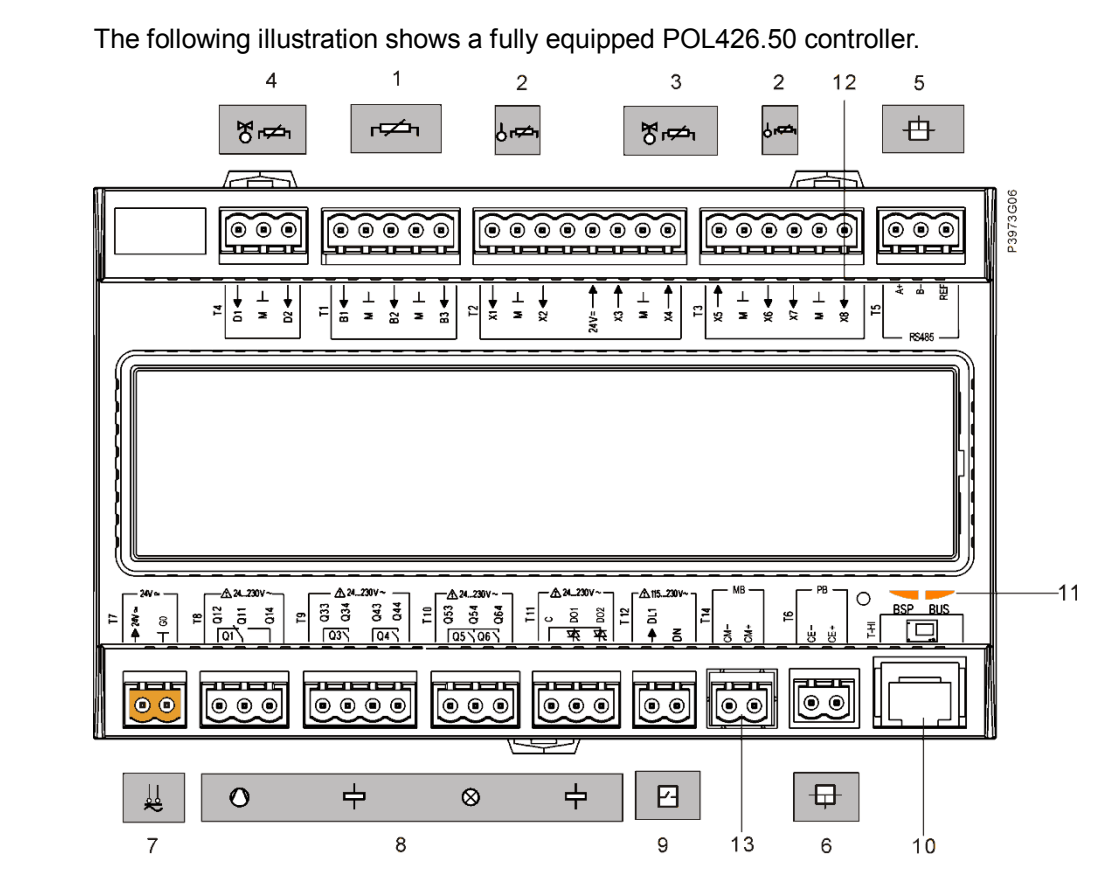

#### Explanation

**Elements and** 

connections

#### The Elements and peripheral devices shown in the above illustration:

| Position | Labeling    | Elements/peripheral devices (examples)                    |  |
|----------|-------------|-----------------------------------------------------------|--|
| 1        | B1B3        | 3 analog inputs: For sensors NTC 10k/1k                   |  |
| 2        | X1, X2, X6, | 4 configurable inputs: For NTC 10k, LG-Ni1000, Pt1000, DC |  |
|          | X7          | 05/010 V, potential-free DI                               |  |
|          | +24V        | Sensor power supplies DC 24 V (for active sensors)        |  |
| 3        | X3X5        | 3 configurable outputs: For DC 0…10 V analog output/PWM   |  |
| 4        | D1, D2      | 2 digital inputs with sampling voltage DC 24 V:           |  |
|          |             | For signaling elements with potential-free contacts       |  |
| 5        | A+, B-      | RS485 interface:                                          |  |
|          | REF         | For applications with Modbus RTU or BACnet MSTP           |  |
|          |             | communication protocol                                    |  |
| 6        | CE-, CE+    | Process bus (PB) interface                                |  |
| 7        | G0, 24 V    | AC/DC 24 V power supply                                   |  |
| 8        |             | 5 relay and 2 triac outputs for AC 24230 V:               |  |
|          | Q1          | - Q1, NO/NC contacts                                      |  |
|          | Q3Q6        | - Q3Q6, NO contacts:                                      |  |
|          | DO1, DO2    | - Triac output                                            |  |
| 9        | DL1         | 1 digital inputs, galvanically isolated:                  |  |
|          |             | For signaling elements with voltage signal AC 115230 V    |  |
| 10       | T-HI        | Local service interface for HMI (RS485) and tool (USB)    |  |
| 11       | BSP, BUS    | Status displays for BSP and BUS status                    |  |
| 12       | X8          | Binary/fast input for flow sensor                         |  |
| 13       | CM-, CM+    | M-Bus                                                     |  |

Note:

POL426.50 is provided with an SD card reader.

## 6 Connect inputs/outputs

### 6.1 Analog inputs for NTC 10k / NTC 1k / Ni1000 / Pt1000

Use

Use

The analog inputs are used to connect with the passive temperature sensors: NTC 10k, NTC 1k, or Ni1000/Pt1000.

Terminal assignment/ connection example The following illustration shows the position and identification of the analog inputs on the housing of Climatix devices:

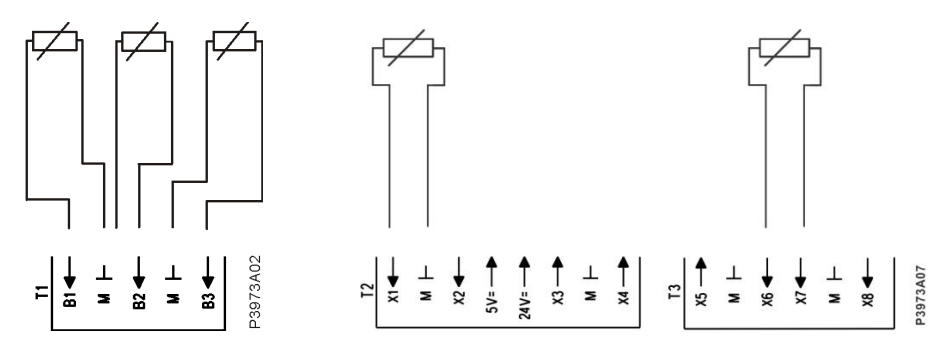

## 6.2 Analog inputs for DC 0...10V/DC 5V

The configurable input of POL4XX controller can be used as analog inputs for DC 0...10 V or DC 5 V signals.

Connection diagram, passive sensors DC 0...10 V The following illustration shows the connection of passive sensors to the POL4XX controllers:

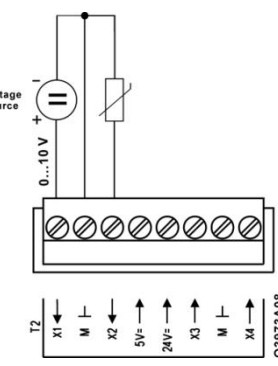

Connection diagram, active sensors DC 0...10 V The following illustration shows the wiring of active sensors (measured value transmitters) with external AC 24 V power supply, connected to a POL4XX controller:

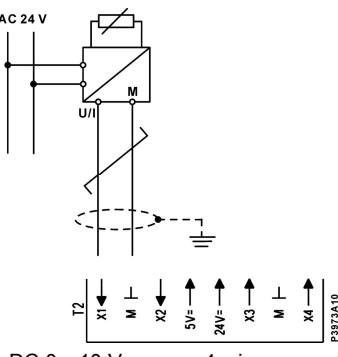

A DC 0...10 V sensor, 4-wire connection

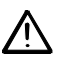

The AC 24 V power supply for the Climatix controller and measured value transmitters can be connected to the same AC 24 V transformer if the grounding concept for both devices (controllers and sensors) is the same.

The ground is connected to earth for the Climatix 4XX controllers and is of the same potential for all M terminals.

Connection diagram, active sensors powered by DC 5 V or DC 24 V The following illustration shows the wiring of a ratiometric sensor powered by DC 5 V or DC 24 V:

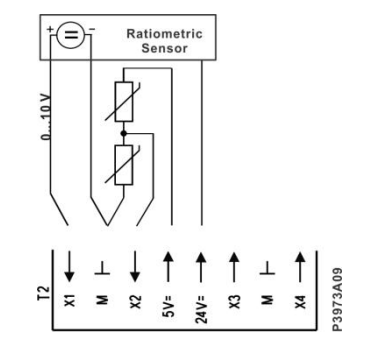

Ratiometric pressure sensor, 3-wire connection

The position of sensor power supply optimizes cable preparation layout (3 wires are close to each other), which also improves the immunity to radiated interference to the power supply and input signals.

## 6.3 Digital inputs for potential-free contacts

Use

The digital inputs for binary signals from potential-free contacts are used for the following purposes:

- Polling switch states (e.g. pressure switches, motor thermal protection, remotely installed acknowledgement buttons, voltage monitoring devices, etc.)
- Pulse counting

#### Terminal assignment/ connection example

The following illustration shows the position and identification of the digital inputs on the housing of Climatix devices as well as a connection example with 2 contacts:

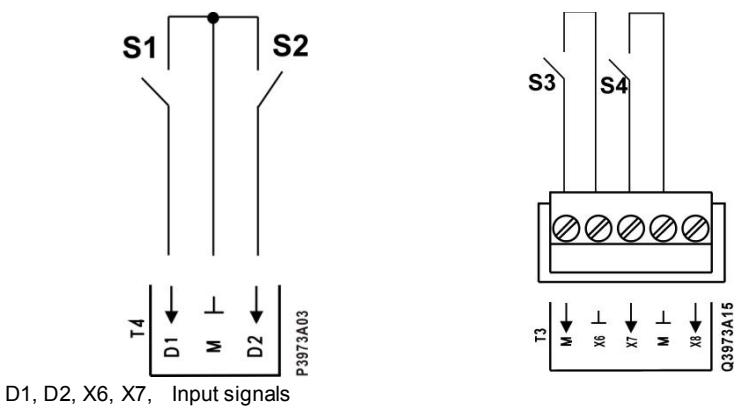

M Measuring neutral (reference voltage G0) for the input signals

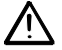

Only potential-free contacts can be connected.

## 6.4 Digital inputs for high speed DI

Use

The high speed digital input is used for fan speed control.

Terminal assignment/ connection example The following illustration of the position and identification of the digital input on the housing of Climatix devices as well as a connection example:

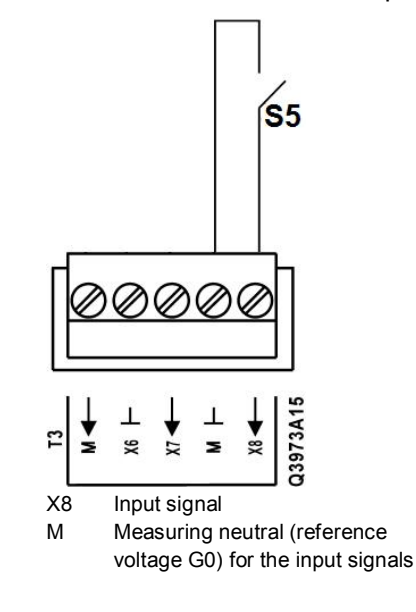

## 6.5 Active digital inputs for AC 115...230 V

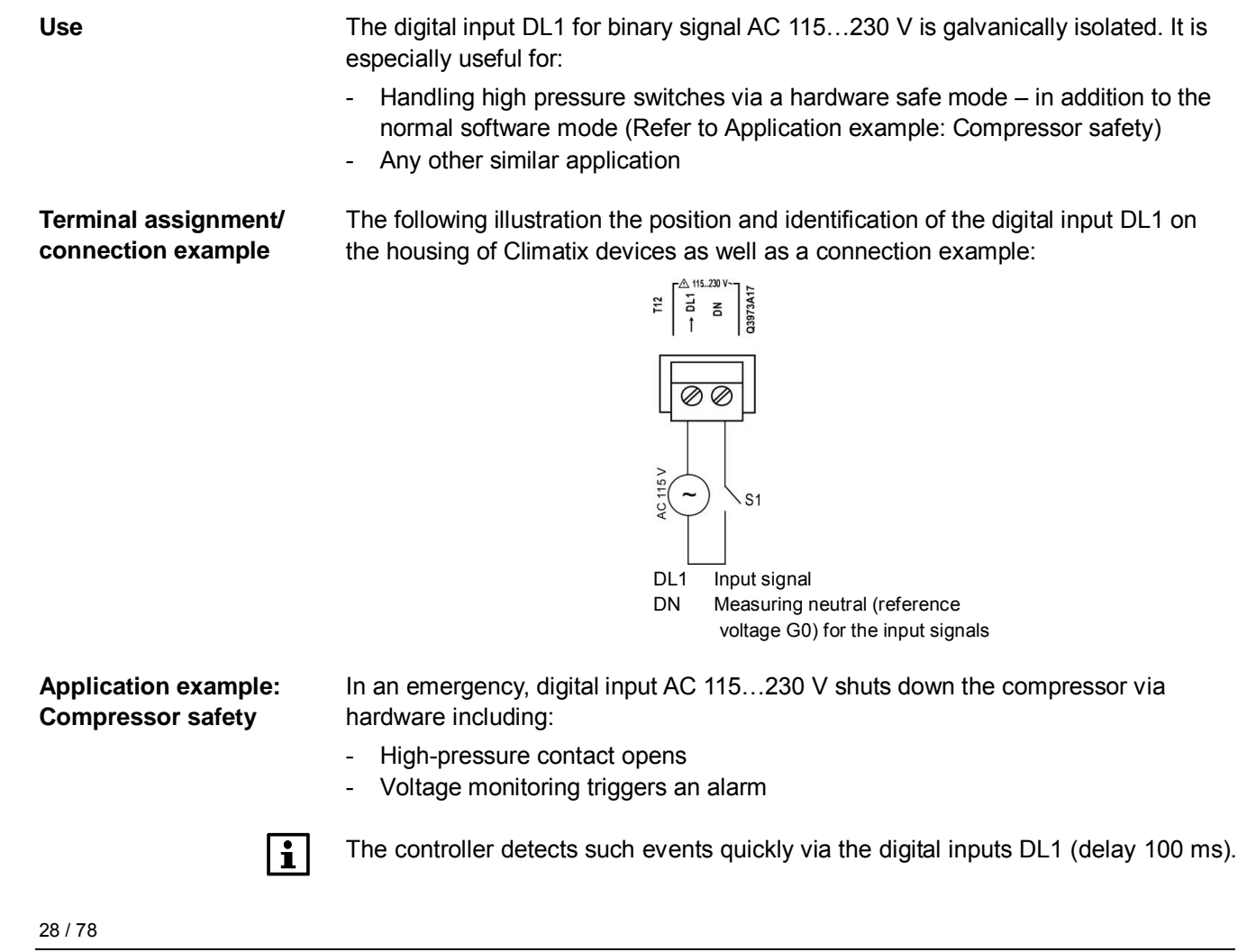

**Connection example** 

The following illustration shows an example of the high-pressure function:

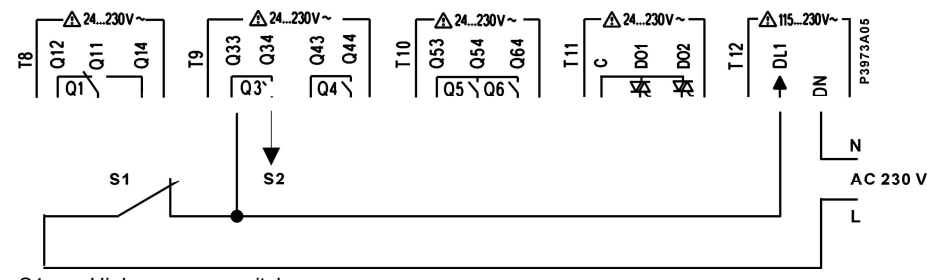

S1 High-pressure switch

S2 Command to compressor relay

The high-pressure function runs as follows:

#### Explanation

| When     | Then                                  |
|----------|---------------------------------------|
| S1 opens | - The compressor relay is no longer e |

| S1 opens        | <ul> <li>The compressor relay is no longer energized, so that the compressor shuts down regardless of the control action</li> <li>The controller detects the open status of S1 on DL1 and drops relay Q3, thereby deactivating the command to the compressor relay</li> </ul> |
|-----------------|----------------------------------------------------------------------------------------------------|
| S1 closes again | <ul> <li>The controller logic keeps the compressor off in<br/>accordance with the programmed functionality of the<br/>application</li> </ul>                                                                                                    |

Ť

Refer to 🛄 section 6.8 for an example of multiple compressors.

## 6.6 Analog DC 0...10 V / PWM outputs

Use

## Terminal assignment/ connection example

The configurable outputs of a POL4XX controller can be configured to output a DC 0...10 V analog or PWM signal.

The following illustration shows the position and identification of the configurable outputs on the housing of a POL4XX controller:

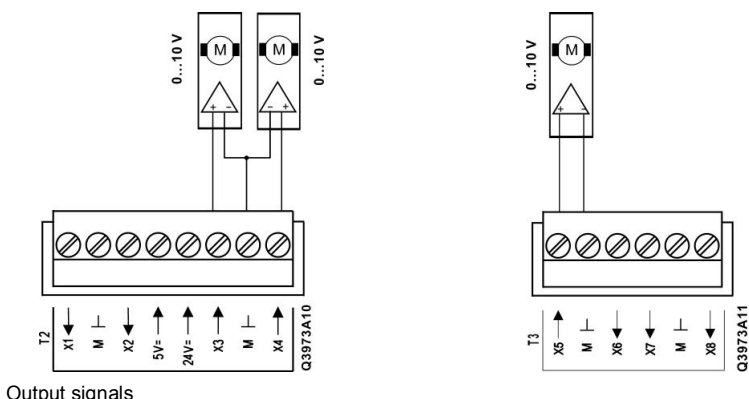

Xx Output signals M Measuring neutral (reference ground G0) for the input/output signals

i

STOP

Free wheel diode for inductive loads is integrated.

#### EMC measures:

- Use shielded cables as signal cables. Connect each analog output to a twisted pair.
- The shielding must be connected to a shielded bus through the largest possible surface area in front of the Climatix device.

## 6.7 Digital DC 24 V outputs

Use

The configurable outputs of a POL4XX controller can be configured to output a DC 24 V signal.

Terminal assignment/<br/>connection exampleThe following illustration shows the position and identification of the configurable<br/>outputs on the housing of a POL4XX controller:

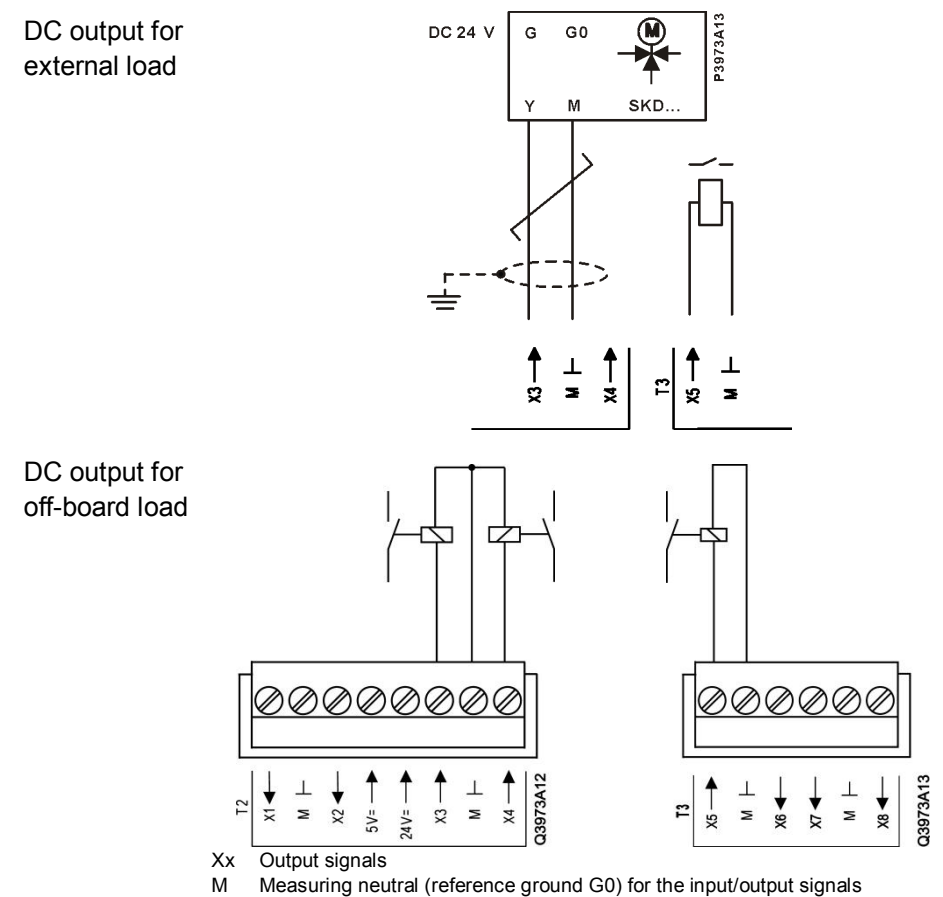

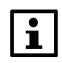

Free wheel diode for inductive loads is integrated.

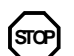

EMC measures:

- Use shielded cables as signal cables.
- The shielding must be connected to a shielded bus through the largest possible surface area in front of the Climatix device

## 6.8 Relay outputs

Use

The relay outputs are used to connect to control elements and indicators, such as:

- motors
  - valves actuators
  - pumps
  - electric air heaters
  - lamps

#### Terminal assignment/ connection example

The following illustration shows the position and identification of relay outputs Q.. on the housing of Climatix devices as well as connection examples for several field devices on POL4XX controllers. The controller used in the example is the POL424.XX.

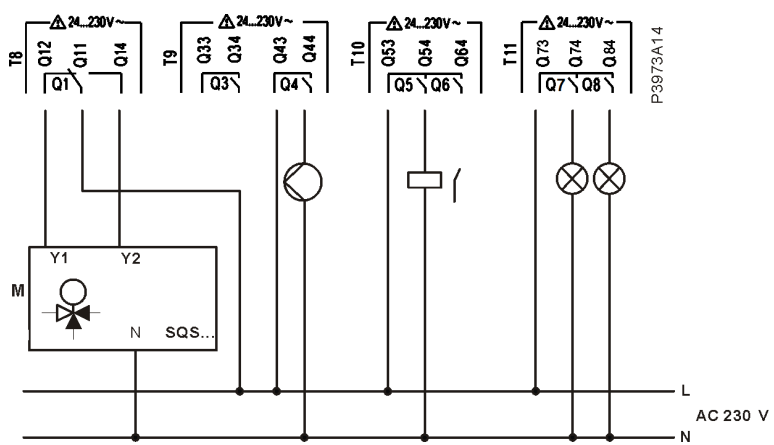

The relays are combined in one or several groups depending on the device (the example above has 2 groups).

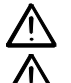

Do not mix SELV / PELV and line voltage on the same terminal.

Any suppressor circuit, interference suppression and etc. must be provided externally per the application.

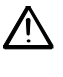

Use external protection for inductive load. The switching circuits must be externally fused (<6.3 A).

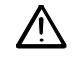

AC 115/230 V cabling must have double insulation against cables carrying safety extra-low voltage (SELV). The cables must be fixed by strain reliefs.

### Relay outputs (cont'd)

Application example: Compressor safety

In this example, the relay outputs of the POL42X controller work together with the digital input DL1 to ensure compressor safety should certain events occur, such as:

- high-pressure switch cuts out
- voltage monitoring responds

**Connection example** 

One compressor per circuit can be protected on the hardware side against certain status change of digital input. Here is an example:

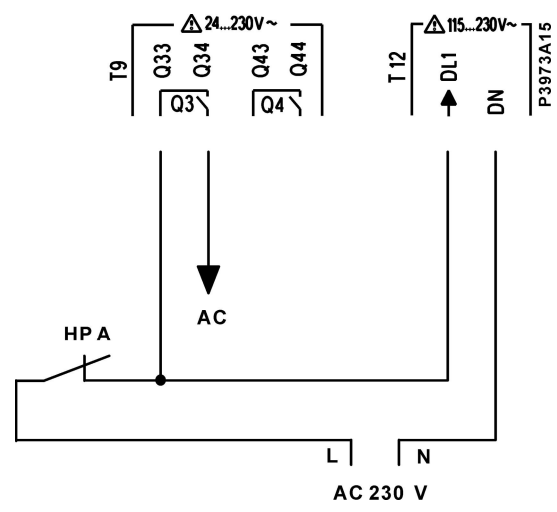

HP A High-pressure switch circuit A

#### Explanation

Digital input DL1 for AC 115...230 V can ensure hardware shutdown of the compressors via hardware per refrigeration circuit, whenever a high-pressure event occurs on one of the circuits. The function runs as follows:

| When              | Then                                                                                                    |
|-------------------|----------------------------------------------------------------------------------------------------|
| HP X opens        | <ul> <li>All compressor relays connected to this high-pressure<br/>switch drop out</li> <li>The controller on the corresponding digital input DL1<br/>detects the open status for this high-pressure switch HP.<br/>Depending on the programmed functionality, the assigned<br/>controller relays Q drop out and the commands for the<br/>compressor relays are deactivated</li> </ul> |
| HP X closes again | <ul> <li>The controller logic keeps the compressor off in<br/>accordance with the programmed functionalities of the<br/>application</li> </ul>                                                                                                    |

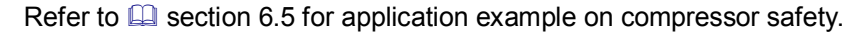

AC Commands for compressor relay circuit A

Use

The triac outputs are used to control digital outputs that switch frequently, when the normal relay life cycle does not suffice for the application, such as:

- the control of digital scroll compressors unload valves (e.g. switching every 20 seconds)
- the control of a 3-position valve (e.g. switching every minute)
- flashing warning lights

Normal relays can also be connected to triac outputs within the rated values for voltage and current. In this case, switching off the device is synchronized with the zero-crossing for the current on the load.

#### Terminal assignment/ Connection example

i

The following illustration shows the position and identification of the triac outputs on the housing of Climatix devices as well as a connection example of a 3-position valve actuator:

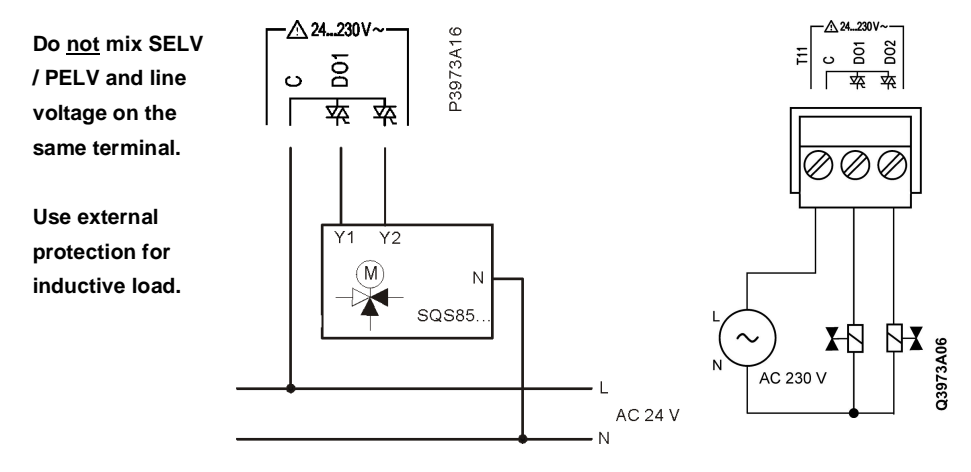

The triac outputs switch on at zero-crossing of voltage and switch off at zerocrossing of current.

Use

The unipolar motor outputs are used for unipolar stepper motors in full step mode or PWM output.

Terminal assignment/ connection example The following illustration shows examples of the position and identification of the unipolar motor output connection:

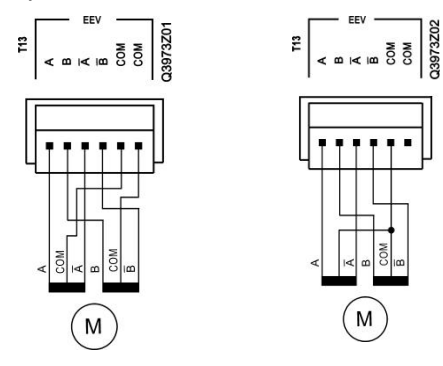

The following illustration shows an example of PWM output connection:  $\mathbb{P}\left[ \sum_{k=1}^{k \in \mathbb{N}} \sum_{k=1}^{k \in \mathbb{N}} \sum_{k=1}^{$ 

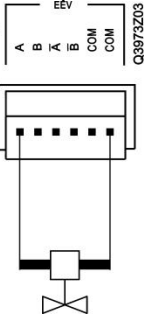

**Explanation** A unipolar stepper motor has 2 windings per pole pair, one for each direction of the magnetic field. Since in this arrangement a magnetic pole can be reversed without switching the direction of current in one winding, the commutation circuit can be made very simple (e.g. using a single transistor for each winding).

Note:

Only channel A supports PWM output.

## 7 Communication ports

## 7.1 Climatix process bus

**Brief description** The Climatix process bus is based on KNX technology and exchanges process information across different devices and HMIs.

**Terminal assignment** The following illustration shows the position and identification of the terminals on the housing of Climatix controllers. The POL422.50 controller is used in the example.

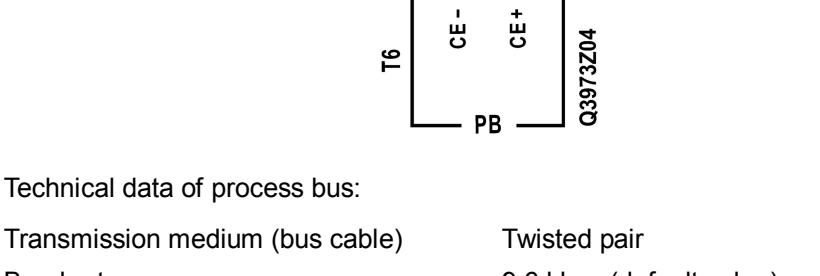

Transmission medium (bus cable)Twisted pairBaud rate9.6 kbps (default value)Bus line polarityCE+, CE- (not interchangeable)Bus terminating resistorNot required

**Communication signal** The communication signal (information) is transferred symmetrically, i.e. as the difference in voltage between the 2 bus lines (and not as a voltage difference to earth potential). The sign preceding the voltage between CE+ and CE- determines signal values 0 and 1.

Process bus cable Cable type 2-wire, stranded (one wire pair) or 2 x 2-wire, stranded or spiral quad Wire diameter Min. 0.8 mm, Max. 1.0 mm Wave resistance (ideal value) 120 Ω at 100 kHz Line resistance 20 Ω/km to Max. 75 Ω/km Capacity, bus line to bus line Max. 100 pF/m at 800 Hz Higher value requires shorter cable line length accordingly Shielding Not required/not recommended. Climatix devices do not have a connection for bus cable shielding.

Bus power supply

**Technical data** 

Bus power supply is DC 28 V, 45 mA via Climatix device with DPSU.

i

For detailed information about the Climatix process bus, refer to  $\square$  section 8.

| Features                                       | The Climatix controller RS485 interface supports the Modbus RTU communications                                                                                                    |  |
|------------------------------------------------|----------------------------------------------------------------------------------------------------|--|
|                                                | Control drives via variable anod drives (reactor reads)                                                                                                    |  |
|                                                | <ul> <li>Control drives via variable speed drives (master mode)</li> <li>Exchange of information with a monitoring system (slave mode)</li> </ul>                                                                                                    |  |
| Terminal assignment                            | The following illustration shows the position and identification of the terminals on the housing of Climatix controllers. The POL422.50 controller is used in the example.                                                                                                    |  |
|                                                | ۲ + - H H <sup>8482</sup><br>۲                                                                                                    |  |
| Technical data                                 | RS485 (EIA-485) Modbus RTU protocol Master or slave mode                                                                                                    |  |
|                                                | Bus terminals A+, B-, REF                                                                                                    |  |
|                                                | Bus connection/electronics <b>Not</b> galvanic isolated                                                                                                    |  |
|                                                | Bus cable Twisted pair, shielded if length>3 m                                                                                                    |  |
|                                                | Bus baud rate 600, 2400, 9600, 19200, 38400                                                                                                    |  |
|                                                | Bus termination None                                                                                                    |  |
| $\checkmark$                                   | It is essential to use a network termination on each end of the RS485 network,<br>which matches the cable's impedance to prevent signal reflections and corrupting<br>the data on RS485 network.                                                                                                    |  |
| $\checkmark$                                   | The Climatix POL4XX controllers offer software configurable polarization at the RS485 port. Bus polarization can be enabled or disabled.                                                                                                    |  |
| i                                              | Only one POL4XX controller on the RS485 network needs to provide polarization.<br>The polarization on the POL4XX controller can be enabled or disabled via the<br>SCOPE tool or operation unit (see HMI-TM for an example). It is recommended to<br>enable the polarization on the master controller. |  |
| Modbus function codes<br>supported by Climatix | The following common Modbus function codes are supported by Climatix controllers for Modbus communications:                                                                                                    |  |
|                                                | Code Description                                                                                                    |  |
|                                                | 01 Read coil status                                                                                                    |  |
|                                                | 02 Read input status                                                                                                    |  |
|                                                | 03 Read holding registers                                                                                                    |  |
|                                                | 04 Read input registers                                                                                                    |  |
|                                                | 05 Force single coil                                                                                                    |  |
|                                                | 15 Force multiple soils                                                                                                    |  |
|                                                | 15 Force multiple cons<br>16 Preset multiple registers                                                                                                    |  |
|                                                |                                                                                                    |  |
| Cable guide                                    | Refer to the following guidance when selecting RS485 cables:                                                                                                    |  |
|                                                | - Use 2-wire twisted pair cable with shielding                                                                                                    |  |
|                                                | - Select the right cable diameter to ensure maximum cable length.                                                                                                    |  |
|                                                | Example: AWG24 at 9600 bps could reach 1,000 m                                                                                                    |  |
|                                                | - Class 5 cable: Maximum length is 600 m                                                                                                    |  |
### Modbus RS485 (cont'd)

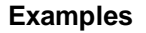

The following pages describe 2 application examples:

- Master mode
- Slave mode

Master mode

- In this example, the Climatix controller POL4XX (Modbus master) controls and monitors a water-cooled screw chiller via variable speed drives VSD 1 and VSD 2:
- VSD1 controls the condenser pump
- VSD2 controls the cooling tower fan

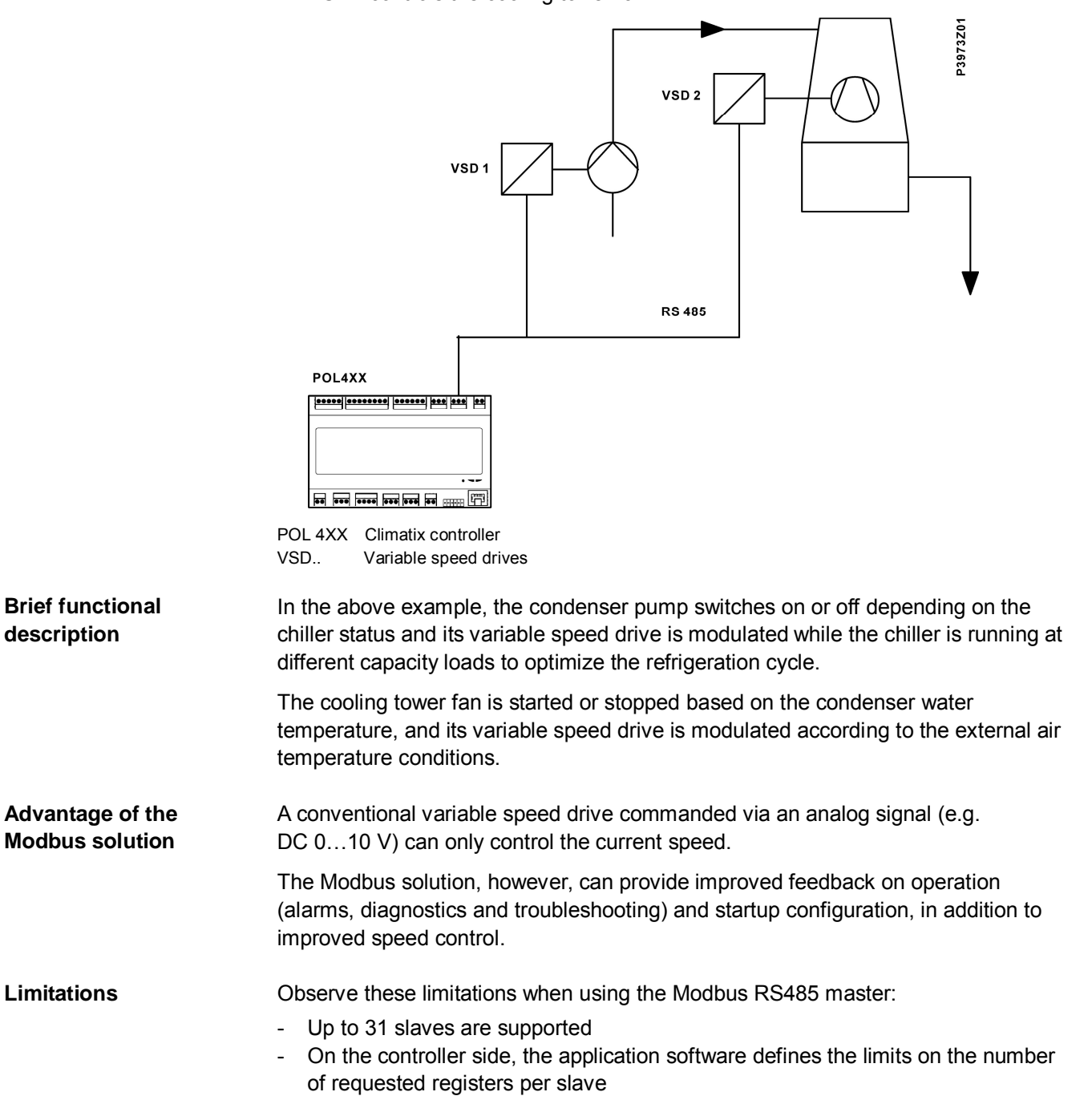

Slave mode example

This example illustrates how to integrate the Climatix controller as a slave into a simple BACS to monitor and control the AHU:

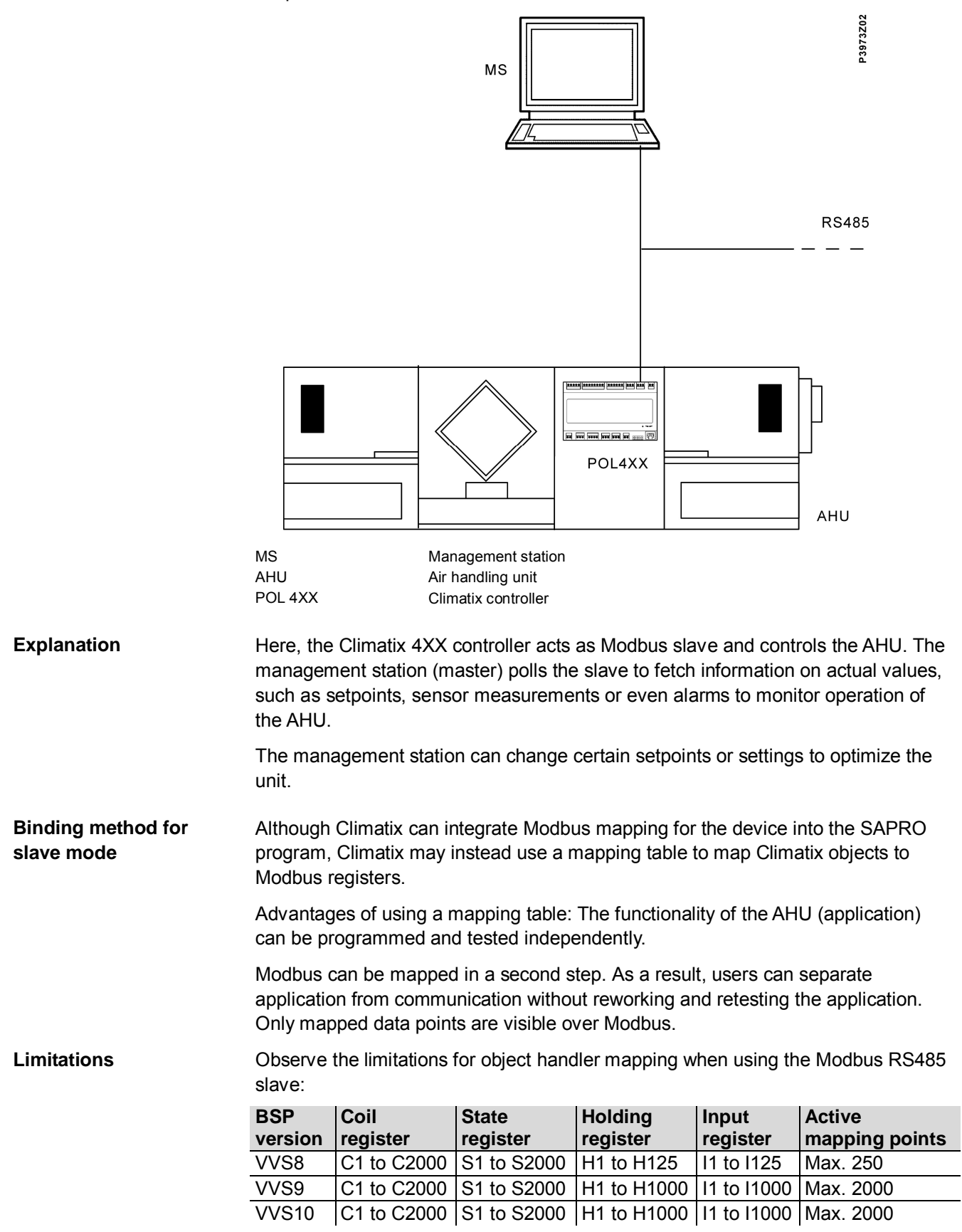

### 7.3 BACnet MSTP over RS485

**Features** The Climatix POL4XX controller use the RS485 interface to support the BACnet MSTP communications protocol to connect with BACnet MSTP clients: - Exchange information with a monitoring system **Terminal assignment** The following illustration shows the position and identification of the terminals on the housing of Climatix controllers. The POL422.50 and POL424.50 controller (BSP version 10.50 or later) is used in the example. R ÷ ш T5 P3973A18 **RS485** RS485 (EIA-485) (see chapter 6.2 on page 36) **Technical data** Bus terminals A+, B-, REF Bus connection/electronics Not galvanic isolated Bus cable Twisted pair, shielded if length>3 m Max. number of BACnet objects 150 objects Functionality Only server functionality Profile B-ASC, no time scheduling functionality **Example: BACnet** The following illustration shows a simple example of integrating the Climatix **MSTP** controllers in a BACnet MSTP network: P3973Z03 MS ML BACnet / IP TT AL R BACnet / MSTP (RS485) POL4XX POL4XX POL4XX FL ]昌0 нмі -- --- -FD °C FD FD ML Management level R MSTP/IP router AL Automation level FL / FD Field level/field devices

### BACnet MSTP over RS485 (cont'd)

#### Explanation

The following table lists the devices and functions of the above illustration:

| Device | Designation/functions                                               |
|--------|---------------------------------------------------------------------|
|        | BACnet MS/TP communication for POL42X.50 or POL42X.70:              |
| POL4XX | - Conversion of data point values of Climatix controllers to BACnet |
|        | objects                                                             |
|        | Operation and parameterization unit HMI-DM, type POL895.XX:         |
| НМІ    | - Setting the most important BACnet parameters such as Device-ID    |
|        | and BACnet Device Name                                              |
|        | - Operation of Climatix controllers                                 |
| R      | BACnet MSTP/IP router (e.g. Siemens PXG3.M)                         |
|        | Management station:                                                 |
| MS     | - Reading and writing integrated (mapped) controller data points    |
|        | (BACnet objects)                                                    |

|                                | 7.4 Local service interface                                                                                                    |
|--------------------------------|----------------------------------------------------------------------------------------------------|
| Connectable devices            | <ul> <li>The local service interface can be connected to the following devices:</li> <li>User interface HMI-DM or HMI-TM</li> <li>PC tools such as SCOPE</li> <li>Modbus RS485 (non-insulated)</li> </ul> |
| Connecting HMI-DM or<br>HMI-TM | The connection to user interface HMI-DM (POL895.51) or HMI-TM (POL871) is as follows:                                                                                                    |
| Connecting PC tools            | The connection to PC tools such as SCOPE, PC USB port and cable type<br>POL0C2.40/STD is as follows:                                                                                                    |
| Connecting touch<br>panel      | POL4XX can be connected with touch panels using Modbus over RS485 as follows:                                                                                                    |
| Limitations                    | The maximum length of unshielded cable is 3 m. For information about shielded cable, refer to 🛄 section 7.2.                                                                                              |
| Cable connection               | The top view of RJ45 jack (8 pins) is as follows:                                                                                                    |

### Local service interface (cont'd)

Pin-out for RJ45-connector

| Pin | Signal           |
|-----|------------------|
| 1   | USB device, D+   |
| 2   | USB device, D-   |
| 3   | RS485, A+        |
| 4   | Ground           |
| 5   | Select 2         |
| 6   | RS485, B-        |
| 7   | Select 1         |
| 8   | DC 24 V (output) |

Note:

Maximum current at DC 24 V is 100 mA.

### 7.5 M-Bus

| i                     | <ul><li>M-Bus is only available for Climatix POL426.50*.</li><li>* Supporting up to 3 slaves</li></ul>                              |                                                                                            |  |
|-----------------------|----------------------------------------------------------------------------------------------------|--------------------------------------------------------------------------------------------|--|
| Terminal assignment   | The following illustration shows the position and identification of the terminals on the housing of Climatix POL426.50 controllers: |                                                                                            |  |
|                       | A C M - 14                                                                                                    | P3973A19                                                                                   |  |
| <b>M-Bus</b><br>(T14) | POL426.50/STD controller<br>Bus connection terminals<br>Bus cable                                                                   | M-Bus master<br>CM+, CM- (interchangeable)<br>2-wire, telephone cable (JYStY<br>N*2*0.8mm) |  |
|                       | Bus connection/electronics<br>Bus voltage<br>Bus length                                                                             | <u>Not</u> galvanically isolated<br>DC 28 V (short-circuit-proof)<br>Max. 50 m             |  |
|                       | Number of bus devices (stand. load 1.5 mA)<br>Cable types, bus topology, bus termination<br>Baud rate                               | Max. 3<br>Refer to M-Bus norm DIN EN 13757<br>300, 2400                                    |  |
| Data points           | Data points read from the M-Bus slave devic                                                                                         | es are:                                                                                    |  |
|                       | - Power<br>- Flow                                                                                                    |                                                                                            |  |
|                       | - Flow temperature                                                                                                    |                                                                                            |  |
|                       |                                                                                                    |                                                                                            |  |

- Cumulated energy
- Cumulated volume

43 / 78

### 8 Climatix process bus

### 8.1 Application overview

Application The process bus connects Climatix controllers to other Climatix controllers and network HMIs:

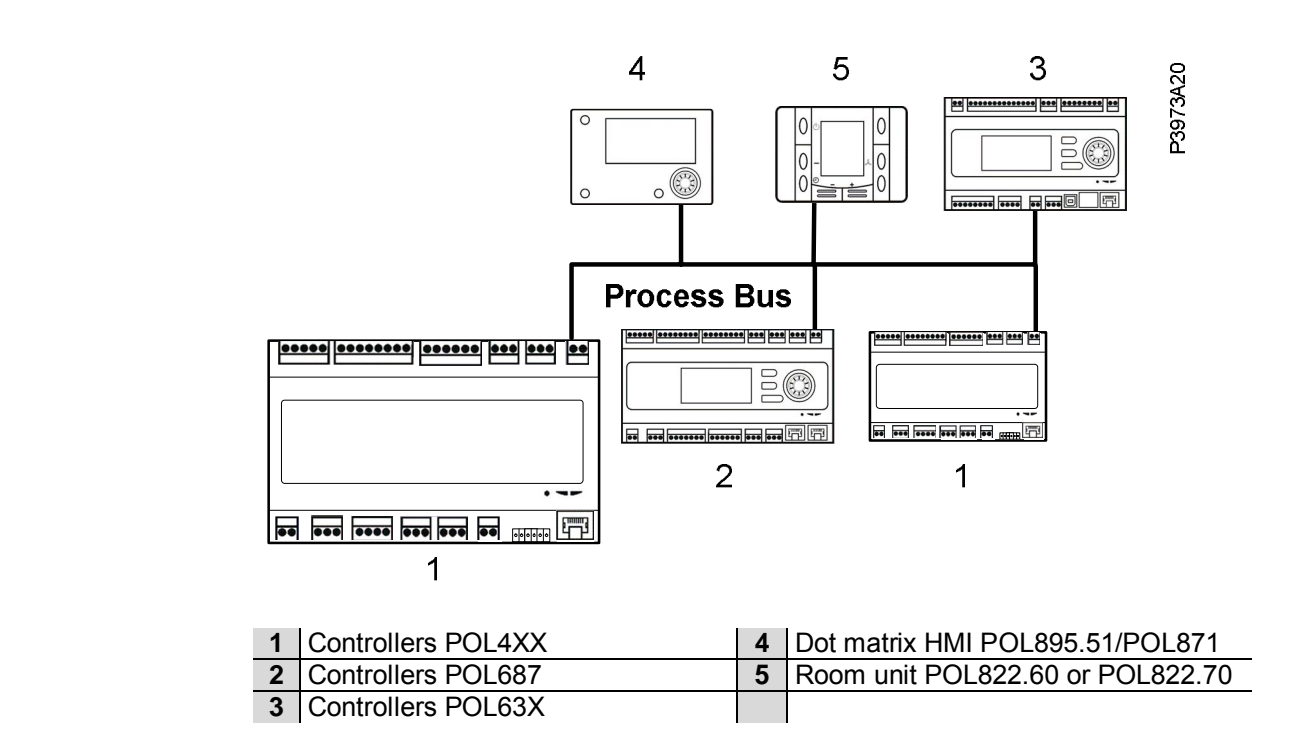

**Brief description** The bus is based on KNX technology and exchanges process information across different devices and HMIs.

Devices with process bus

The Climatix devices listed below have a process bus connection:

- Programmable controllers: POL687.XX, POL687.7X, POL635.XX, POL636.XX, POL638.XX, POL422.50, POL424.50, POL423.50, POL425.50 and POL426.50
   Controllers with Inbuilt-HMI: POL42X.70
- HMI: POL895.51, POL871.71 or POL871.72
- Room units: POL822.60 or POL822.70

### 8.2 Process bus description

| Abstract            | The main characteristics of the Climatix process bus is as follows:                                                                                                    |  |
|---------------------|----------------------------------------------------------------------------------------------------|--|
|                     | <ul> <li>Based on KNX TP1 technology and allowing Climatix devices to communicate<br/>with each other with some restrictions, even communicating with 3<sup>rd</sup>-party<br/>products (interworking)</li> </ul> |  |
|                     | - The basic version of the process bus comprises a cable with one stranded wire pair                                                                                                    |  |
|                     | - Area/line couplers (use Siemens products, with KNX LTE-Mode support)                                                                                                    |  |
| Transmission medium | The process bus sends the following data using TP (twisted pair, stranded wire pair) as the transmission medium:                                                                                                  |  |
|                     | <ul> <li>Configuration data and operator entries</li> <li>Fault and acknowledgement messages</li> <li>Process values and history data</li> </ul>                                                                  |  |
| Process bus cable   | The basic version of the process bus is the same as KNX-TP1 bus, and comprises a cable with one stranded wire pair and a jacket.                                                                                  |  |
| Bus lines           | The bus is connected via CE+ (red) and CE- (black).                                                                                                    |  |
|                     | CE+ CE-                                                                                                    |  |

Bus cable selectionFor selection of the bus cable, refer to the respective KNX technical documents.<br/>Recommended bus cables and associated specification are as follows:

| Specification                                     |
|---------------------------------------------------|
| Fixed installation                                |
| Dry, humid, wet rooms                             |
| Surface-mounted, flush mounted, in pipes          |
| Installation outdoors (do not expose to sunlight) |
| Fixed installation                                |
| Indoors only                                      |
| Surface mounted, in pipes                         |
| Halogen-free conductor, laid separately           |
| Outdoor cabling                                   |
| Outdoor cabling                                   |
| Body cavity filling: petroleum jelly              |
|                                                   |

**Bus cable shielding** Users can use bus cables without shielding on plants with Climatix devices. Shielded cables are recommended (but not mandatory).

Shielded cables should be used if interference is expected on the KNX bus.

KNX network

A complete process bus network is comprised of 3 tiers. Area line 0 represents the network backbone.

15 main lines branch off from the area line via area couplers Ac (area 1...15), and 15 lines (line 1...line 15) branch off from each main line via line couplers Lc.

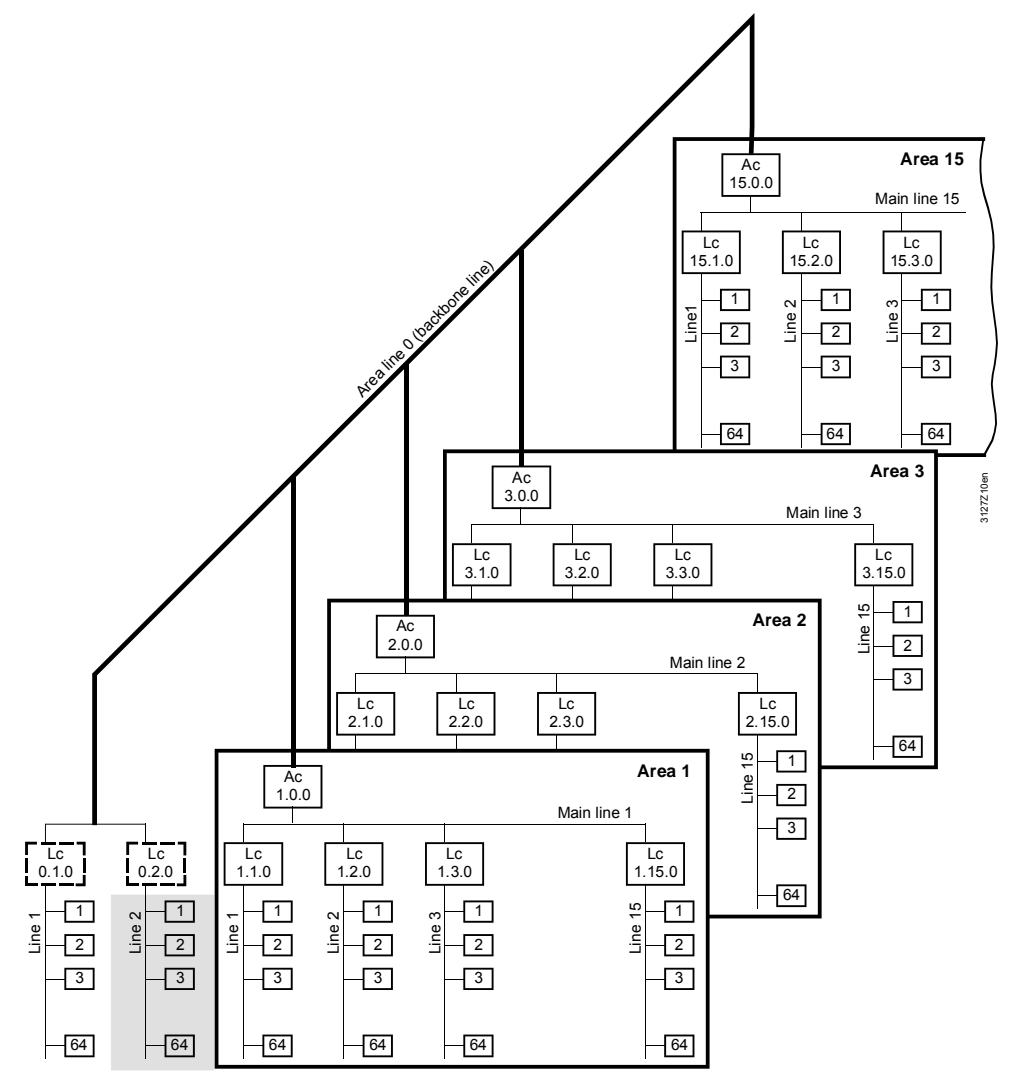

Notes:

- The Climatix devices with process bus connections are also referred to as bus devices with network address
- In the illustration above, the devices are arranged on a 3-tier process bus network, with the factory-set area/line address 0.2 on the Climatix devices (corresponding to the grayed area)
- The network structure (due to the given area/line address 0.2) is limited to area 0, line 2 without area and line couplers (thus to one line)

| Addressing,<br>network address | The network address is composed of area, line, and device address (A.L.D), even if no area and line couplers are used.                                                                                |  |
|--------------------------------|----------------------------------------------------------------------------------------------------|--|
|                                | The network address reflects the bus device's unique position on a process bus network and is unique within the related network.                                                                      |  |
|                                | Area and line coupler addressing must be laid out during engineering in accordance with the network structure.                                                                                        |  |
| 64 bus devices<br>on one line  | Up to 64 bus devices can be installed on one line (area line 0 and main lines 115).                                                                                                    |  |
| Power supply unit PSU          | PSUs provide "central bus power supply". Commercially available PSUs (for KNX) feature power outputs of <b>160 mA</b> , <b>320 mA</b> and <b>640 mA</b> .                                             |  |
| Note:                          | DC 29 V voltage for the bus supply requires a voltage source with choke.                                                                                                    |  |
| i                              | Calculate power consumption of process bus devices to determine the PSU for the bus power supply.                                                                                                    |  |
|                                | Several power supply units featuring different power outputs may be required on a complex process bus network depending on the bus topology and the number of bus devices (per line).                 |  |
| Area and line couplers         | Complex, large networks require area and line couplers for 2 reasons:                                                                                                    |  |
|                                | <ul> <li>KNX network comprises more than 64 bus devices</li> <li>Permissible network size is exceeded without couplers</li> </ul>                                                                     |  |
|                                | A network with area and line couplers allows for establishing "communication islands" to keep any cross-area or cross-line data traffic to a minimum.                                                 |  |
| Siemens area/                  | Ordering: 5WG1 140-1AB13                                                                                                    |  |
|                                | Comply with local regulations on lightning protection and equipotent bonding.                                                                                                    |  |
|                                | Consider complex <b>overvoltage protection</b> measures covering bus devices and supply and signal lines (e.g. for outdoor sensors) based on the probability of exposure to lightning or overvoltage. |  |
| Installation notes             | Comply with the instructions on the following pages for project engineering and installation.                                                                                                    |  |
| Bus cables                     | Local regulations on <b>insulation against mains voltage</b> (SELV as per EN 60730) apply if the bus cable is laid in parallel to lines from a 3-phase network (3 x AC 400 V).                        |  |
| Bus topologies                 | Permissible bus topologies are tree, line, and star topologies, which can be mixed as needed. Ring topologies, however, are not allowed.                                                              |  |

#### Advantageous: Tree topology

The tree topology is advantageous for an extensive KNX network.

#### Tree topology (with stub lines) Line topology (with loops) N2 N2 N1 N3 N4 N1 N4 KNX TP1 KNX TP1 N5 N6 N7 N3 3127Z02 N1...N7 Bus devices

Branching and connection variants

The following illustration shows the 2 options of terminals:

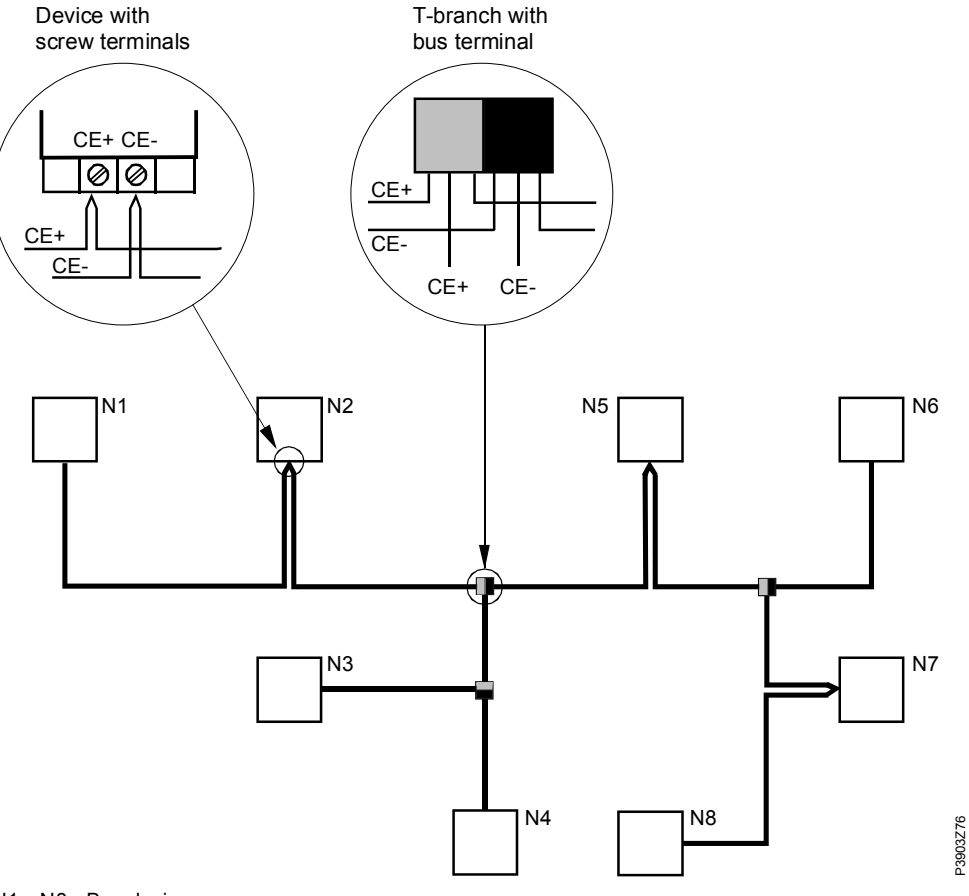

N1...N8 Bus devices

Bus connectionFor Climatix devices, the bus lines are connected to terminals CE+ and CE-.<br/>Observe the polarity of the bus lines CE+ and CE- and do not interchange them.

**Terminating resistor** The KNX networks do <u>not</u> require bus terminating resistors.

48 / 78

| Introduction                                                                                                    | A bus power supply is required for bus communications. We differentiate between<br>"decentralized bus power supply unit" (DPSU) and "centralized bus power supply<br>unit" (PSU). |                        |                  |                       |
|----------------------------------------------------------------------------------------------------|----------------------------------------------------------------------------------------------------|------------------------|------------------|-----------------------|
| Decentralized bus<br>power supply DPSU                                                                             | Climatix 4XX programmable controllers are able to supply power to the bus. In this case, a network line may contain a maximum of 8 supplying control devices.                     |                        |                  |                       |
| Central bus supply PSU                                                                                             | PSUs supply power to the bus.                                                                                                    |                        |                  |                       |
| Allowed PSU and DPSU                                                                                               | <ul> <li>The permissible combinations of PSU and DPSU per line are as follows:</li> <li>Max. 2 PSUs and no DPSU</li> <li>1 PSU and Max. 4 DPSUs</li> <li>Max. 8 DPSUs</li> </ul>  |                        |                  |                       |
| Distances and line<br>lengths                                                                                      | The bus devices can be integrated anywhere in the KNX network (but must comply with the requirements on distance between bus devices and maximum network size).                   |                        |                  |                       |
|                                                                                                    | The following distances and line lengths are designed for KNX-specified bus on Refer to <b>Example 1</b> and <b>Example 2</b> on the next page.                                   |                        |                  | specified bus cables. |
| <b>Network with DPSU</b> On a process bus network with DPSU, the distances depend on the r devices featuring DPSU. |                                                                                                    | n the number of        |                  |                       |
|                                                                                                    |                                                                                                    | Maximum distance       |                  |                       |
|                                                                                                    | Number of devices with DPSU                                                                                                    | Device with DPSU       | Bus device       | Total length of all   |
|                                                                                                    |                                                                                                    | to bus device *        | to bus device    | lines on one line     |
|                                                                                                    | 1                                                                                                    | 350 m                  | 350 m            | Max 350 m             |
|                                                                                                    | 2                                                                                                    | 350 m                  | 700 m            | Max 700 m             |
|                                                                                                    | 38                                                                                                    | 350 m                  | 700 m            | Max. 1000 m           |
| Note:                                                                                                    | <ol> <li>* Bus device without power supply</li> <li>There is no minimum distance between devices with DPSU</li> </ol>                                                             |                        |                  |                       |
| Network with PSU                                                                                                   | The following distances should be observed for a KNX network with PSU:                                                                                                    |                        | with PSU:        |                       |
|                                                                                                    | Distance between 2 PSUs                                                                                                    |                        |                  |                       |
|                                                                                                    | - Distance bus device to next neighboring PSU Max 350 m                                                                                                    |                        |                  |                       |
|                                                                                                    | <ul> <li>Distance between</li> </ul>                                                                                                    | bus devices            | Max. 700 r       | n                     |
|                                                                                                    | - Total length of all                                                                                                    | lines on one line      | Max.1,000        | m                     |
|                                                                                                    | The rules for DPSU a                                                                                                    | and PSU installation a | are as follows:  |                       |
|                                                                                                    | - Install the bus supply as close as possible to the network center to achieve                                                                                                    |                        |                  |                       |
|                                                                                                    | maximum network size                                                                                                    |                        |                  |                       |
| - The distance between the bus device and the next neighboring                                                     |                                                                                                    |                        | ring PSU may not |                       |
|                                                                                                    | exceed 350 m, therefore:                                                                                                    |                        |                  |                       |
|                                                                                                    | - Depending on the line size, 2 PSUs may be required or a network featuring                                                                                                    |                        |                  |                       |
|                                                                                                    | several lines<br>PSL is may need to be established over if the bus dovice newer                                                                                                   |                        |                  |                       |
| consumption does not require it                                                                                    |                                                                                                    |                        |                  |                       |

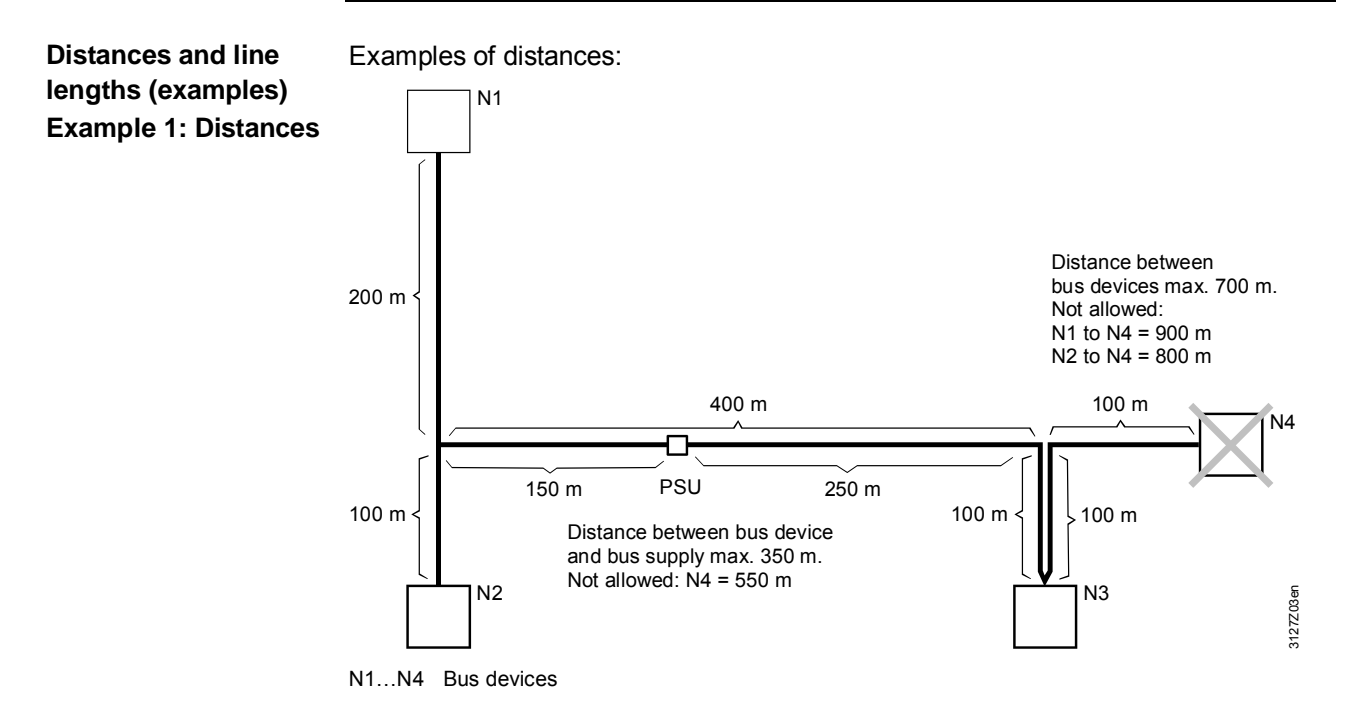

- **Explanation** When observing the maximum distance of 700 m between bus devices, bus device N4 cannot be integrated in the bus if bus device N3 is integrated with a loop (instead of sub-line).
- **Example 2: Total length** The bus supply must be placed at 150 m/250 m on the 400 meter line if the maximum distance between the PSU and the bus device (without bus supply) is 350 m.

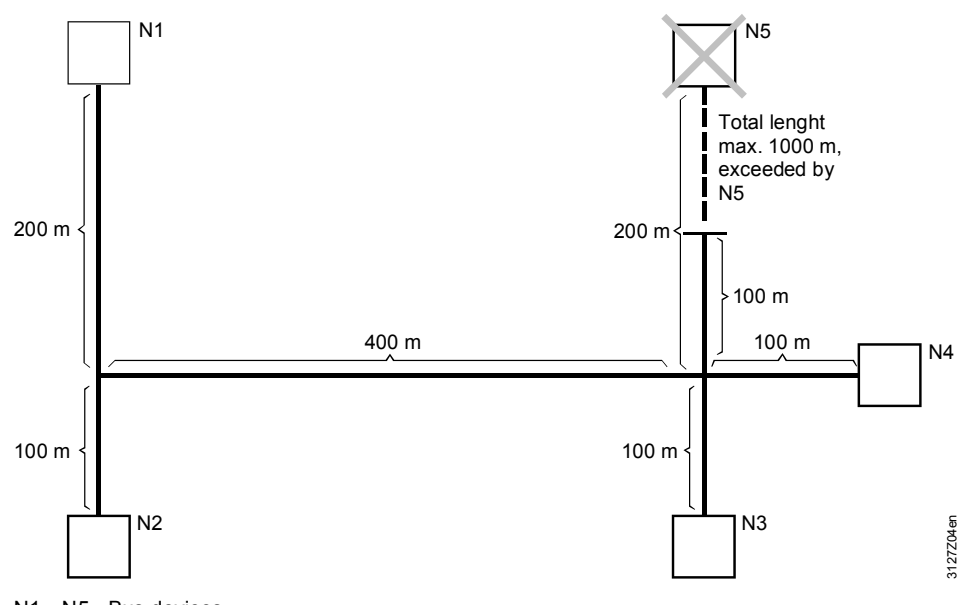

N1...N5 Bus devices

#### Explanation

The permissible total length of 1,000 m in the line is exceeded, if device N5 is integrated in the bus at the given bus wiring.

| Commissioning aspects | Comply with the following when commissioning a process bus network as intended.                                                                                                    |                                                                                                    |  |
|-----------------------|----------------------------------------------------------------------------------------------------|----------------------------------------------------------------------------------------------------|--|
| Wiring KNX bus        | Check bus wiring prior to commissioning and make sure that the bus line polarity is not interchanged (terminals CE+ and CE-).                                                                   |                                                                                                    |  |
|                       | Do <u>not</u> interchange bus line polarity.                                                                                                    |                                                                                                    |  |
| Operating voltage     | Check the operating voltage wiring to make sure that the devices are connected to AC 24 V or AC 230 V (as per the technical device information). Apply operating voltage only after this check. |                                                                                                    |  |
| Bus power supply      | Check to ensure that power is supplied to the bus after applying operating voltage.<br>Supply via:                                                                                              |                                                                                                    |  |
|                       | <ul> <li>DPSUClimatix devices set to "ProcessBus/PowerSupply = On"</li> <li>Central bus power supply via PSU(s)</li> </ul>                                                                      |                                                                                                    |  |
| Addressing            | <b>Idressing</b> The network address is composed of area, line, and device address (A.L. true as well if no area or line coupler is used.                                                       |                                                                                                    |  |
|                       | Begin by setting the area or line address in the couplers if area and line are installed in the KNX network.                                                                                    |                                                                                                    |  |
|                       | Address                                                                                                    | Ranges                                                                                                    |  |
|                       | Area                                                                                                    | Set the area address A (A.0.0, with A = $115$ ) for each area coupler.                                                                                                    |  |
|                       | Line                                                                                                    | Set the line address L (A.L.0, with L = $115$ ) for each line coupler.                                                                                                    |  |
|                       | Device                                                                                                    | <b>Important:</b> Climatix devices assume area and line coupler<br>addresses from the preceding couplers. If there is no coupler,<br>network address 0.2.D (with D = 164) applies.<br>The device address may be used only once within a line.<br>The permissible device addresses are 1 to 255.<br>Address 254 remains reserved for the service tool if the OCI700.1 is<br>used. |  |
| Zone addresses,       | Set the zone                                                                                                    | addresses during commissioning in accordance with plant functions.                                                                                                    |  |
| KNX LTE-Mode          | Set the zone addresses in Climatix 4XX devices via the HMI or use SCOPE for programmable controllers.                                                                                           |                                                                                                    |  |

### 8.3 Providing power via the process bus

# **Devices with DPSU** In a process bus network, some devices can provide power over the bus. These devices are called DPSU (decentralized power supply units). They can have DPSU functionality set to ON or OFF, depending on the requirements.

| Product no.<br>(ASN) | Description                 | Current provided<br>with DPSU = ON |
|----------------------|-----------------------------|------------------------------------|
| POL422.XX            | Climatix controller 21 I/Os | Nominal 45 mA / Max. 90 mA         |
| POL424.XX            | Climatix controller 21 I/Os | Nominal 45 mA / Max. 90 mA         |
| POL423.50            | Climatix controller 21 I/Os | Nominal 45 mA / Max. 90 mA         |
| POL425.50            | Climatix controller 19 I/Os | Nominal 45 mA / Max. 90 mA         |
| POL426.50            | Climatix controller 21 I/Os | Nominal 45 mA / Max. 90 mA         |
| POL42X.70            | Climatix controller 21 I/Os | Nominal 45 mA / Max. 90 mA         |

| Product no.<br>(ASN) | Description                 | Current consumption<br>with DSPU = ON or OFF |
|----------------------|-----------------------------|----------------------------------------------|
| POL422.XX            | Climatix controller 21 I/Os | 5 mA                                         |
| POL424.XX            | Climatix controller 21 I/Os | 5 mA                                         |
| POL423.50            | Climatix controller 21 I/Os | 5 mA                                         |
| POL425.50            | Climatix controller 19 I/Os | 5 mA                                         |
| POL426.50            | Climatix controller 21 I/Os | 5 mA                                         |
| POL42X.70            | Climatix controller 21 I/Os | 5 mA                                         |

**Devices without DPSU** Other devices cannot supply power and need to get power from external sources. These devices are:

| Product no.<br>(ASN) | Description     | Current consumption |
|----------------------|-----------------|---------------------|
| POL822.60/STD        | Room unit       | 7 mA                |
| POL822.70/STD        | Room unit       | 7 mA                |
| POL895.51/STD        | Climatix HMI-DM | 45 mA               |

### Providing power via the process bus (cont'd)

Calculation of current consumption over the process bus

Additional PSUs must be added to the process bus network if the power available from devices with DPSU = ON is insufficient. The workflow is as follows:

| Step | Action                                                                   |
|------|--------------------------------------------------------------------------|
| 1    | Calculate the sum of nominal current available from all controllers with |
|      | DPSU = ON (the reserve from maximum current is needed as                 |
|      | communication current). The nominal current is the current available for |
|      | powering all devices on the process bus line.                            |
| 2    | Calculate the current needed by all devices.                             |

The process bus can operate if the current from all DPSUs is sufficient to power all devices.

Proceed as follows if the current is not sufficient:

| Step | Action                                                                                                    |
|------|----------------------------------------------------------------------------------------------------|
| 1    | Add external centralized PSUs to the process bus<br>Example: Use N125/11 with a power output of 320 mA.                                                          |
| 2    | In case 2 PSU are needed, disable the DPSU on all controllers (set DPSU = OFF).                                                                                  |
| 3    | Consider the total current needed (all controllers with DPSU = OFF and all devices without DPSU). The PSU needs to provide enough current for all these devices. |

i

You can also use one PSU and a maximum of 4 DPSUs.

# Siemens power supply units

Power supply units N125/11 for KNX networks:

| Product no. | 5WG+ 125-1AB11    | Power output <b>320 mA</b> .    |  |
|-------------|-------------------|---------------------------------|--|
| Data        | Operating voltage | AC 230 V, 5060 Hz               |  |
| Dala        | Bus supply output | DC 29 V (DC 2830 V, with choke) |  |

Note:

For restrictions on distances, refer to paragraph Distances and line lengths.

53/78

**1 controller – 1 HMI-DM** The following illustration shows the connection of one remote HMI-DM to one POL4XX controller (POL422.XX) via the process bus:

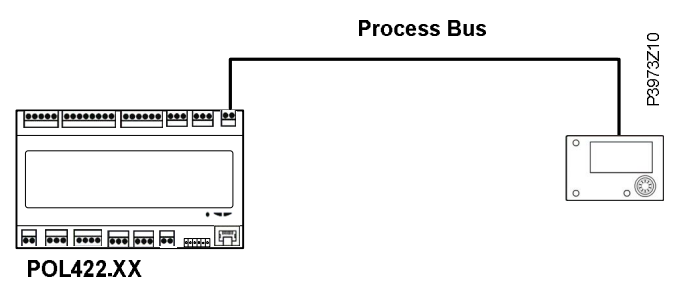

ExplanationThe consumption of the HMI-DM POL895.51 is 45 mA. The POL4XX controller with<br/>DPSU = ON is capable of supplying 45 mA.

In this case, for distances up to 350 m, one POL895.51 can be connected to one controller without any external PSU.

1 controller –The following illustration shows the connection of several HMI-SGs to one POL4XX<br/>controller via the process bus:

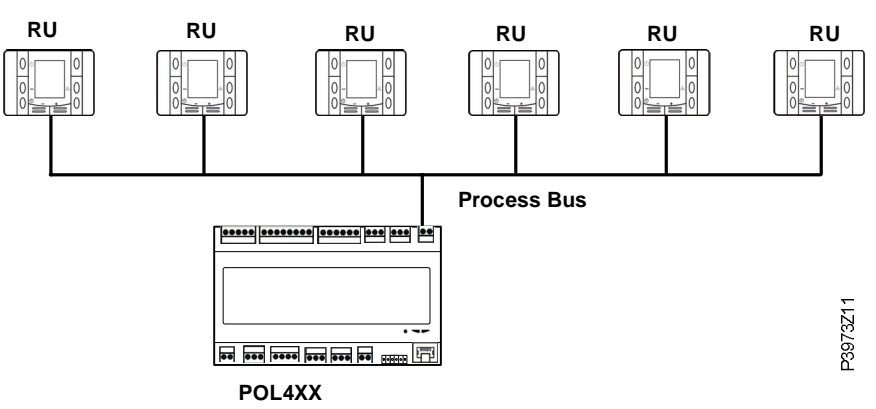

#### Explanation

The consumption of one room unit POL822 (RU) is 7 mA, and the nominal current available from a controller with DPSU = ON is 45 mA. This means that a maximum of 6 devices can be connected to one POL4XX controller without adding any external PSU.

An external PSU is required to increase the number of room units whenever more than 6 room units POL822 are on the same process bus line with only one POL4XX controller (e.g. POL424) with DPSU = ON.

### Providing power via the process bus (cont'd)

| Communication modes |
|---------------------|
| for the Climatix    |
| process bus         |

The Climatix process bus is based on standard KNX technology and relies on the same communication principles and mechanisms.

The present implementation does not, however, fully conform to KNX, so that there are some restrictions to consider including interoperability with generic KNX devices (requires verification on a case-by-case basis).

The Climatix process bus supports different communication modes:

| Modes | Description                       | POL4XX | POL6XX |
|-------|-----------------------------------|--------|--------|
| 1     | KNX S-Mode communication          | No     | Yes    |
| 2     | Simple KNX LTE-Mode communication | Yes    | Yes    |
| 3     | Full KNX LTE-Mode communication   | No     | Yes    |

**Full KNX LTE-Mode** The **full KNX LTE-Mode** is the most complete mode available and takes advantage of the standard KNX tool for configuring communication. The data types are standard data types so that, in principle, communication with 3<sup>rd</sup>-party KNX devices is possible, assuming that the application is correctly engineered and qualified.

Simple KNX LTE-ModeThe Simple KNX LTE-Mode and KNX S-Mode are even simpler, but are alsoand KNX S-Modelimited.

- In KNX S-Mode, the group address is defined in the language support file and cannot be changed later in the application running on the controllers
- In Simple KNX LTE-Mode, the data types are limited and do not conform to the standard data types. So this mode should be used in closed systems only - and not in the same system with 3<sup>rd</sup>-party KNX devices
- **HMI-DM and HMI-SG** The HMI-DM POL895.XX and HMI-SG POL822 work over the process bus in any case, as they include special proprietary telegrams to operate with as little engineering effort as possible.

# 9 Commissioning and service

### 9.1 Status diagnostics

| General information | Each controller features 2 bi-color LEDs.                                                                                                    |                                                                                                    |
|---------------------|----------------------------------------------------------------------------------------------------|----------------------------------------------------------------------------------------------------|
|                     | BSP                                                                                                    | BUS                                                                                                    |
| i                   | The power supply is off when all LEDs                                                                                                    | are off.                                                                                                    |
| Controllers         | The status LEDs of BSP and BUS can be red, green or yellow.                                                                                                    |                                                                                                    |
| BSP LED             | The LED displays the status of the "board support package" (BSP):                                                                                                    |                                                                                                    |
|                     |                                                                                                    |                                                                                                    |
|                     | Mode                                                                                                    | LED status                                                                                                    |
|                     | Mode<br>Software update mode (download                                                                                                    | LED status<br>Alternating between red and green every                                                                          |
|                     | Mode<br>Software update mode (download<br>active on a new BSP, application)                                                                                                    | LED status<br>Alternating between red and green every<br>second                                                                |
|                     | Mode<br>Software update mode (download<br>active on a new BSP, application)<br>Application running                                                                                         | LED status         Alternating between red and green every second         Green on                                             |
|                     | ModeSoftware update mode (download<br>active on a new BSP, application)Application runningApplication loaded but not running                                                               | LED status         Alternating between red and green every second         Green on         Orange on                           |
|                     | ModeSoftware update mode (download<br>active on a new BSP, application)Application runningApplication loaded but not runningApplication not loaded                                         | LED status         Alternating between red and green every         second         Green on         Orange on         Orange on |
|                     | ModeSoftware update mode (download<br>active on a new BSP, application)Application runningApplication loaded but not runningApplication not loadedBSP error (software error)               | LED statusAlternating between red and green every<br>secondGreen onOrange onOrange onRed blinking at 2 Hz                      |
|                     | ModeSoftware update mode (download<br>active on a new BSP, application)Application runningApplication loaded but not runningApplication not loadedBSP error (software error)Hardware error | LED statusAlternating between red and green every<br>secondGreen onOrange onOrange onRed blinking at 2 HzRed on                |

### 9.2 Commissioning tool – SCOPE

| What is SCOPE               | SCOPE is a commissioning and service tool for use with the Climatix controllers and operation units (HMI). SCOPE is used in conjunction with SAPRO to create and maintain entire applications.                                                                                                    |
|-----------------------------|----------------------------------------------------------------------------------------------------|
|                             | <ul> <li>Key functions of SCOPE:</li> <li>Download program (application, HMI, object language file)</li> <li>Download BSP (basic service package, UCF format)</li> <li>Reading and editing data point objects and their members</li> <li>Uploading and downloading parameters (objects and members)</li> <li>Logging, saving, and displaying online trend data</li> <li>Configuring the archiving function plus data display and reading</li> <li>Editing the Unicode HMI template</li> <li>Map engineering various communication protocols including Modbus slave and process bus</li> <li>Implementation of factory save and restore (POL4XX programmable version)</li> </ul> |
|                             | <ul> <li>Key functions of HMI:</li> <li>Creating and loading files for layout and menu texts</li> <li>Creating and loading Unicode character sets</li> <li>Creating and loading files for language support of object texts and member designations</li> </ul>                                                                                                    |
| Contents of this<br>chapter | <ul> <li>The following pages provide short descriptions on:</li> <li>Starting SCOPE</li> <li>Connecting SCOPE</li> <li>Downloading an application</li> <li>Uploading/downloading parameters</li> </ul> Refer to <i>Climatix SCOPE online help</i> for detailed information.                                                                                                    |

### 9.3 Starting SCOPE

#### **VVS Switcher**

Prior to starting SCOPE, you need to use the VVS Switcher to select the correct SCOPE components for the controller you are currently using if SCOPE of a lower version is installed on your computer (e.g. VVS8 or VVS10).

- Action Step Select Start → Programs → Climatix Suite and then Rainbow VVS 1 Switcher: **VVS Switcher** Scope Components O VVS5 O VVS5 O VVS6 **VVS6** O WYS7 O VVS7 O VVS8 O WVS8 **○** VVS9 **VVS9** VVS10 OK Cancel
  - 2 Select **SCOPE** and **Components** fitting your installation and click **OK**.

#### **Starting SCOPE**

Proceed as follows to start SCOPE:

| Step |                                                                                           | Action               |  |  |  |
|------|-------------------------------------------------------------------------------------------|----------------------|--|--|--|
| 1    | Select Start $\rightarrow$ Programs $\rightarrow$ Climatix Suite and then Climatix SCOPE: |                      |  |  |  |
|      | 蘭 Climatix Suite                                                                          | C 5APRO V5.1         |  |  |  |
|      | 🛅 iPass                                                                                   | Climatix Scope       |  |  |  |
|      | 🛅 Juniper Networks                                                                        | Rainbow VVS Switcher |  |  |  |
|      |                                                                                           |                      |  |  |  |

 $\rightarrow$  SCOPE opens the program window.

#### The program pane

The following figure shows the top program window immediately after start. It will open a default project in the system folder. You should create a new project saved in your own project folder. You will see:

- The menu bar and project tree
- Editor window
- Frequently used windows

| i Menu 🗸 📄 📝                                                                                                    | Connect -                                                   | TCPIP   🕜 Application Start 👻 |            |
|----------------------------------------------------------------------------------------------------|-------------------------------------------------------------|-------------------------------|------------|
| Default<br>Configuratio<br>Configuratio<br>Configuratio<br>Configuratio<br>Security<br>Langua<br>Security<br>Project<br>Target<br>Diagno<br>Data Points<br>Data Points<br>Data Points<br>Docum<br>Configuratio<br>Security<br>Data Points<br>Data Points<br>Data Points<br>Docum<br>Project-tree | n nication<br>ges<br>ke<br>ter Up- and Download<br>entation | Editor-window                 |            |
| otocol                                                                                                    |                                                             |                               | <b>▼</b> ₽ |
|                                                                                                    | Frequently us                                               | ed windows                    |            |
| Browser Alarm                                                                                                    | Pertocal (@ London   @ W                                    |                               |            |

The menu bar contains basic operations available with SCOPE.

The project tree contains general window program commands in folders (such as Configuration, Target and etc.). Every folder has its own commands.

The other window tab is located at the bottom of the program window.

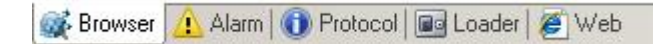

Every tab has its own function and information.

#### Requirements

The usual physical route for local communication between SCOPE and a Climatix controller is USB.

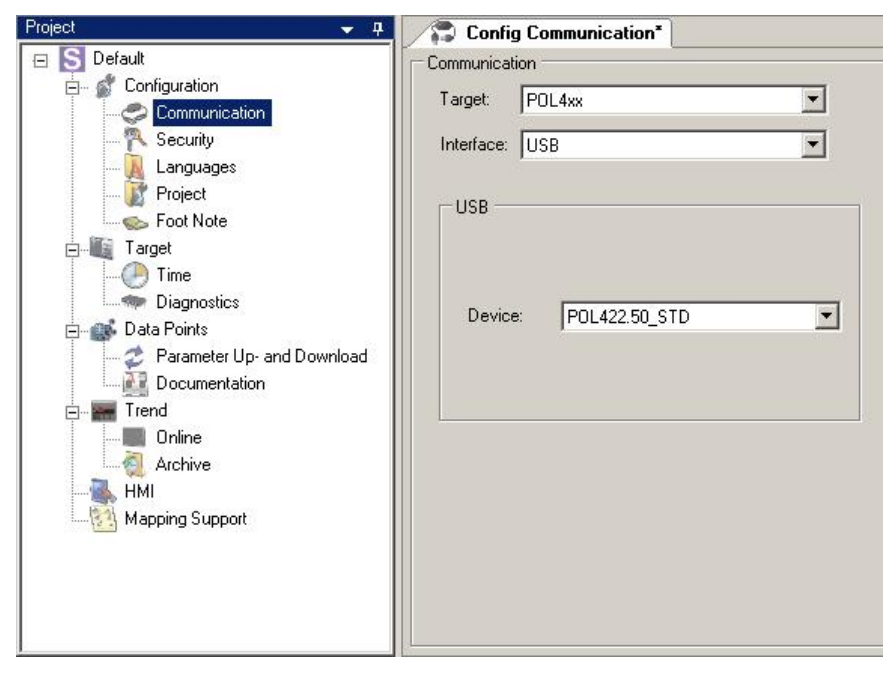

i

Make sure to have the proper communication cable and communication interface prior to connecting your PC and the Climatix controller.

# Target and communication type

Check the basic settings for local communication when starting SCOPE for the first time:

| Step | Action                                                                                                    |
|------|----------------------------------------------------------------------------------------------------|
| 1    | Select <b>Communication</b> tab in the project tree (see the picture above).                                                                                       |
| 2    | In the right area, select POL4XX in Target, select USB in Interface. You will                                                                                      |
|      | find your connected controller.                                                                                                    |
| 3    | Click <b>Save</b> to save the configuration.<br>Click <b>Connect</b> to connect with the controller.<br>Click <b>Disconnect</b> to disconnect from the controller. |
|      | Click Stop Application to stop the application in the controller.                                                                                                  |
|      | bisconnect 🝷 POL422.50_STD USB 🛛 😳 Stop Application 👻                                                                                                    |

### 9.5 Up-/downloading parameters via SCOPE

| Introduction         | <ul> <li>The <b>Parameter</b> function allows users to</li> <li>upload all parameters (members for all objects) for the application from the target device to the PC and save the data to file.</li> <li>only adjustable, or all parameters for the saved file are downloaded to the target device.</li> </ul> |
|----------------------|----------------------------------------------------------------------------------------------------|
| Application examples | The benefits of the Parameter function in the work process include:                                                                                                    |
|                      | <ul> <li>Current parameter settings for the controller are saved following successful<br/>commissioning to allow a complete download of the data to a new controller in<br/>the event a controller is replaced.</li> </ul>                                                                                     |
|                      | As a result, you do not need to re-specify or reenter plant-specific settings such as setpoints, controller parameters, schedules and etc.                                                                                                    |
|                      | - Commissioning of 30 controllers in a plant with the same basic application but using variants (e.g. 3). Specific parameter settings distinguish the variants (e.g. schedules for different user groups).                                                                                                    |
|                      | Procedure: Each of the 3 variants is uploaded once and then downloaded to each of the other 9 controllers.                                                                                                    |
| Uploading parameters | Proceed as follows to upload data from the controller:                                                                                                    |
|                      | Step Action                                                                                                    |
|                      | <ul> <li>Select Parameter Up- and Download.</li> <li>→ The Parameter Load dialog box opens:</li> </ul>                                                                                                    |
|                      | ✓ Parameter Load     ↓ ▶ ×                                                                                                    |
|                      | Parameter Loading                                                                                                    |
|                      | Target > PC                                                                                                    |
|                      | Description File Type                                                                                                    |

The list box contains the data created during previous uploads.

- 1

### Up-/downloading parameters via SCOPE (cont'd)

| Step | Action                                                                                         |
|------|------------------------------------------------------------------------------------------------|
| 2    | Select Target → PC                                                                             |
|      | Rename <b>Description</b> as required.                                                         |
|      |                                                                                                |
|      | Parameter Load 4 D X                                                                           |
|      | Parameter Loading                                                                              |
|      | Target > PC                                                                                    |
|      |                                                                                                |
|      | Para Parameter0 Image                                                                          |
|      |                                                                                                |
|      |                                                                                                |
|      |                                                                                                |
|      |                                                                                                |
|      | Cancel                                                                                         |
|      |                                                                                                |
| 3    | Right click the parameter file. There are some commands to help you                            |
|      | arrange the files.                                                                             |
|      | PC->Target                                                                                     |
|      |                                                                                                |
|      |                                                                                                |
|      | PC->SD-Card                                                                                    |
|      | SD-Card->PC                                                                                    |
|      | 🗐 Rename F2                                                                                    |
|      | X Delete Del                                                                                   |
| 1    | If you want to convert the peremeter file to a DDE file colect                                 |
| 4    | <b>Documentation</b> . Parameter for Documentation will appear.                                |
|      | Parameter for Documentation                                                                    |
|      | Description File                                                                               |
|      |                                                                                                |
|      |                                                                                                |
|      |                                                                                                |
|      |                                                                                                |
|      | Cancel                                                                                         |
|      | Parameter 2 Mapping 2 Footer                                                                   |
| 5    | Right click in the blank area, select <b>Target</b> -> <b>PC</b> , a new file will be created. |
|      | Rename the <b>Description</b> as required.                                                     |
|      | Parameter for Documentation 👻 📮                                                                |
|      | Description File Description Delta Description                                                 |
|      |                                                                                                |
|      |                                                                                                |
|      |                                                                                                |
|      | Const.                                                                                         |
|      | S Parameter 🛞 Mapping 🕼 Footer                                                                 |
|      |                                                                                                |

| 📝 🖉 Documentation                                                                                                    | n                   |             |          | 4 Þ 🗙    |
|----------------------------------------------------------------------------------------------------|---------------------|-------------|----------|----------|
| Documentation                                                                                                    |                     |             |          |          |
| Climatix                                                                                                    | - 🛃 🗟   🎓           | 1/11 🐥 🤤    | 6 De     |          |
|                                                                                                    |                     |             |          | <u> </u> |
| Comment age                                                                                                    | tam Laformation     |             |          |          |
| Americanian<br>ADA - For at satting<br>RL - Right Lines<br>RL - Right Lines                                                                                                    |                     |             |          |          |
| LL Low Links<br>LLb Low Links Motion<br>LTD Alamon dos<br>Wall Hartanara                                                                                                    |                     |             |          |          |
| Tal - Talan<br>Tal - Talan Subaria<br>Tali - Talan Subaria<br>Tali - Talan Subaria                                                                                                    |                     |             |          |          |
| 2007 - Forman Value<br>2007 - Santan<br>219 - Zenling<br>219 - Anniby<br>219 - Anniby<br>210 - Charley                                                                                                    |                     |             |          |          |
| 40 ) Proportional Earter<br>NE : Integral Earter<br>CD : Entrancial Farmer<br>LL : Louis Comparation                                                                                                    |                     |             |          |          |
| 1.4 r reger assignment<br>Ch. r length Ganal<br>22 r Super Syps<br>Bul r Analisitir<br>Savid r Busing Th                                                                                                    |                     |             |          |          |
| Addit i Andriqu<br>27. – Einany Japan<br>28.e Xiroy<br>Maddiy - Filtenaari Valaa                                                                                                    |                     |             |          |          |
| Tribure - Stilleral<br>Aufris - Stilleral<br>Terine Information                                                                                                    |                     |             |          |          |
| Enformations Value<br>Annual International Internation<br>Annual International Internation                                                                                                    |                     |             |          |          |
| 13-System 8.41<br>Est Temperature 1.4<br>Rodice Restaurer Factor                                                                                                    |                     |             |          |          |
| and the second second s |                     |             |          | _        |
| Parameter for Decumor                                                                                                    | atation             |             |          | <b>_</b> |
| Description File                                                                                                    | Ration              |             |          | 4        |
| ParaDoc Obji                                                                                                    | nstDataPar0         |             |          |          |
|                                                                                                    |                     |             |          |          |
|                                                                                                    |                     |             |          |          |
|                                                                                                    |                     |             |          |          |
|                                                                                                    |                     |             |          | Canad    |
| Recemptor 201 Ma                                                                                                    | pping   IP Easter   |             |          | Cancel   |
|                                                                                                    | pping   🔤 rootei    |             |          |          |
| In the <b>Easter</b> tab                                                                                                    |                     | the format  |          |          |
|                                                                                                    | , you can configure | the ionnal. |          |          |
| Footer Settings                                                                                                    |                     |             |          |          |
| T optField1                                                                                                    | 16                  | Tast        | 42       |          |
|                                                                                                    |                     | [ i estrie  | uz       |          |
| Projectname: \$\$\$                                                                                                    | Page number: ###    |             | Date: @@ | 90       |
|                                                                                                    |                     |             |          |          |
|                                                                                                    |                     |             |          |          |

### Up-/downloading parameters via SCOPE (cont'd)

### Up-/downloading parameters via SCOPE (cont'd)

| Downloading              | Proce | eed as follows to download data to the controller:                                |
|--------------------------|-------|-----------------------------------------------------------------------------------|
| parameters               | Step  | Action                                                                            |
|                          | 1     | Select Parameter Up- and Download.                                                |
|                          |       | → The Parameter Up- and Download dialog box opens:                                |
|                          |       | ✓   ✓   ✓   ✓     ✓   ✓   ✓   ✓                                                   |
|                          |       | Parameter Loading                                                                 |
|                          |       | PC -> Target // Target -> PC                                                      |
|                          |       | All Members                                                                       |
|                          |       | Descripti File Type                                                               |
|                          |       | Para Parameter0 Image                                                             |
|                          |       |                                                                                   |
|                          |       |                                                                                   |
|                          |       |                                                                                   |
|                          |       |                                                                                   |
|                          |       |                                                                                   |
|                          |       | Cancel                                                                            |
|                          |       |                                                                                   |
|                          |       | Noto:                                                                             |
|                          |       |                                                                                   |
|                          |       | All Members is not selected by default. This means that only members              |
|                          |       | decumentation). All dynamic members are written to the blocks if All              |
|                          |       | Members is selected                                                               |
|                          | 2     | As needed                                                                         |
|                          | _     | Select All Members. All members are downloaded.                                   |
|                          | 3     | Click PC → Target:                                                                |
|                          |       | $\rightarrow$ SCOPE loads the objects to the controller (see progress bar next to |
|                          |       | Cancel).                                                                          |
|                          | 4     | Click <b>OK</b> to exit.                                                          |
|                          | _     |                                                                                   |
| Deleting parameter files | Proce | eed as follows to delete a parameter file:                                        |

| Step | Action                                                             |
|------|--------------------------------------------------------------------|
| 1    | In the Parameter Up- and Download dialog box:                      |
|      | Right-click the file you want to delete and select <b>Delete</b> . |
| 2    | Click <b>Yes</b> to confirm the deletion:                          |
|      | $\rightarrow$ The file is deleted.                                 |

# 10 Downloading the UCF file

### 10.1 Downloading the UCF file via UCF tool

Downloading the UCF file

Proceed as follows to download the application UCF file to the controller:

| Step | Action                                                      |
|------|-------------------------------------------------------------|
| 1    | Open UCF Tool and select your language.                     |
|      | There is a choice of 3 languages.                           |
|      |                                                             |
|      | UCF Download for POL4xx                                     |
|      |                                                             |
|      | Please select your language.                                |
|      | Epolish Select                                              |
|      | English                                                     |
|      | German                                                      |
|      | Fiench                                                      |
| 2    | Refresh Device List and the Target Controller will appear.  |
|      | Click <b>Connect</b> to connect with the target controller. |
|      | LICE Download for POL4xx                                    |
|      |                                                             |
|      | Target Controller                                           |
|      | USB Connection                                              |
|      | P0L422.05/STD_20                                            |
|      | Befreth Device List                                         |
|      |                                                             |
|      | Software Upgrade Mode                                       |
|      | Activate                                                    |
|      |                                                             |
|      | Application Download                                        |
|      | Select Application                                          |
|      | Select Application file No file selected                    |
|      |                                                             |
|      | Load Application                                            |
|      | Load                                                        |
|      | No file selected                                            |
|      |                                                             |
|      | Parameter Linicad and Download                              |
|      | - diamotor oprodu dia pormioda                              |
|      | larget lo PC                                                |
|      | Read parameter file No file selected                        |
|      |                                                             |
|      | PL to larget                                                |
|      | Upload parameter hie No hie selected                        |
|      |                                                             |
|      | Disconnected -                                              |
|      |                                                             |

### Downloading the UCF file via UCF tool (cont'd)

| Step | Action                                                           |       |
|------|------------------------------------------------------------------|-------|
| 3    | After connection of the Target Controller.                       |       |
|      | You need to active the <b>Software Upgrade Mode</b> .            |       |
|      | UCF Download for POL4xx                                          |       |
|      | Target Controller                                                |       |
|      | USB Connection                                                   |       |
|      | P0L422.05/STD_20 Connect Disconnect                              |       |
|      | Refresh Device List                                              |       |
|      | Software Upgrade Mode                                            |       |
|      | Activate                                                         |       |
|      | Application Download                                             |       |
|      | Select Application                                               |       |
|      | Select Application file No file selected                         |       |
|      | Load Application                                                 |       |
|      | Load                                                             |       |
|      | No file selected                                                 |       |
|      | Parameter Upload and Download                                    |       |
|      | Target To PC                                                     |       |
|      | Read parameter file No file selected                             |       |
|      | PC To Target                                                     |       |
|      | Upload parameter file No file selected                           |       |
|      |                                                                  |       |
|      | Connected Application Stopped                                    |       |
| 4    | After activation of the Software Upgrade Mode:                   |       |
|      | Click Select Application File to select the UCF file which needs | to be |
|      | downloaded to the target controller.                             |       |
|      | UCF Download for POL4xx                                          |       |
|      | Target Controller                                                |       |
|      | USB Connection                                                   |       |
|      | P0L422.05/STD_20 Connect Disconnect                              |       |
|      | Helresh Device List                                              |       |
|      | Activate Active                                                  |       |
|      |                                                                  |       |
|      | Application Download                                             |       |
|      | Select Application file                                          |       |
|      |                                                                  |       |
|      | Load Application                                                 |       |
|      | No file selected                                                 |       |
|      |                                                                  |       |
|      | Parameter Upload and Download                                    |       |
|      | Read parameter file No file selected                             |       |
|      |                                                                  |       |
|      | PC To Target                                                     |       |
|      | Upload parameter file No file selected                           |       |
|      | Upload parameter file No file selected                           |       |

# Downloading the UCF file via UCF tool(cont'd)

| Step | Action                                   |  |
|------|------------------------------------------|--|
| 5    | Click Load for loading the UCF file.     |  |
|      | UCF Download for POL4xx                  |  |
|      | Tarnet Controller                        |  |
|      | USB Connection                           |  |
|      | POL422.05/STD_20 Connect Disconnect      |  |
|      | Refresh Device List                      |  |
|      | Software Upgrade Mode                    |  |
|      | Activate: Active                         |  |
|      | Application Download                     |  |
|      | Select Application                       |  |
|      | Select Application file No file selected |  |
|      | Load Application                         |  |
|      | Load                                     |  |
|      | No file selected                         |  |
|      |                                          |  |
|      | Parameter Opload and Download            |  |
|      | Read parameter file No file selected     |  |
|      |                                          |  |
|      | PC To Target                             |  |
|      | Upload parameter file No file selected   |  |
|      | Connected Application Stopped            |  |
|      |                                          |  |
|      | UCF file is being loaded.                |  |
|      | UCF Download for POL4xx                  |  |
|      | Target Controller                        |  |
|      | USB Connection                           |  |
|      | POL422.05/STD_20 Connect Disconnect      |  |
|      | Refresh Device List                      |  |
|      | Software Upgrade Mode                    |  |
|      | Activate Active                          |  |
|      | Application Download                     |  |
|      | Select Application                       |  |
|      | Select Application file POL4xx.UCF       |  |
|      | Load Application                         |  |
|      | Load                                     |  |
|      | File 54%                                 |  |
|      |                                          |  |
|      | Parameter Upload and Download            |  |
|      | Target To PC                             |  |
|      | No tile selected                         |  |
|      | PC To Target                             |  |
|      | Upload parameter file No file selected   |  |
|      |                                          |  |
|      | Connected Application Stopped            |  |

### Downloading the UCF file via UCF tool (cont'd)

| 01-01- | <b>A</b> = (' = 1)                                                                 |  |  |  |
|--------|------------------------------------------------------------------------------------|--|--|--|
| Step   | Action                                                                             |  |  |  |
| 6      | When you see the File is successfully loaded, power off, then restart the          |  |  |  |
|        | target controller. The target controller will start to run the loaded application. |  |  |  |
|        | UCF Download for POL4xx                                                            |  |  |  |
|        |                                                                                    |  |  |  |
|        | <u>larget Controller</u>                                                           |  |  |  |
|        | USB Connection                                                                     |  |  |  |
|        | Connect Disconnect                                                                 |  |  |  |
|        | Refresh Device List                                                                |  |  |  |
|        | Software Upgrade Mode                                                              |  |  |  |
|        | Activate                                                                           |  |  |  |
|        |                                                                                    |  |  |  |
|        | Application Download                                                               |  |  |  |
|        | Select Application                                                                 |  |  |  |
|        | Select Application file POL4xx.UCF                                                 |  |  |  |
|        |                                                                                    |  |  |  |
|        | Load Application                                                                   |  |  |  |
|        |                                                                                    |  |  |  |
|        | File successfully loaded.                                                          |  |  |  |
|        | Parameter Unload and Download                                                      |  |  |  |
|        |                                                                                    |  |  |  |
|        | Pland parameter file No file selected                                              |  |  |  |
|        |                                                                                    |  |  |  |
|        | PC To Target                                                                       |  |  |  |
|        | Upload parameter file No file selected                                             |  |  |  |
|        |                                                                                    |  |  |  |
|        | Disconnected -                                                                     |  |  |  |
|        | 1                                                                                  |  |  |  |

#### Downloading the UCF file via SCOPE (VVS9) 10.2

#### Downloading the **UCF** file

Proceed as follows to download the application UCF file to the controller:

#### Step

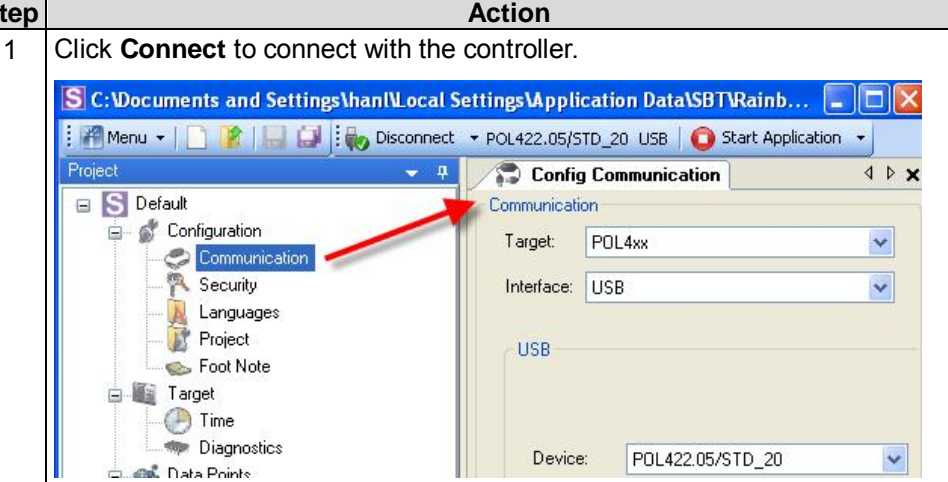

#### 2 Click Brower to open the tree view of application from the target controller. The following tree view window appears:

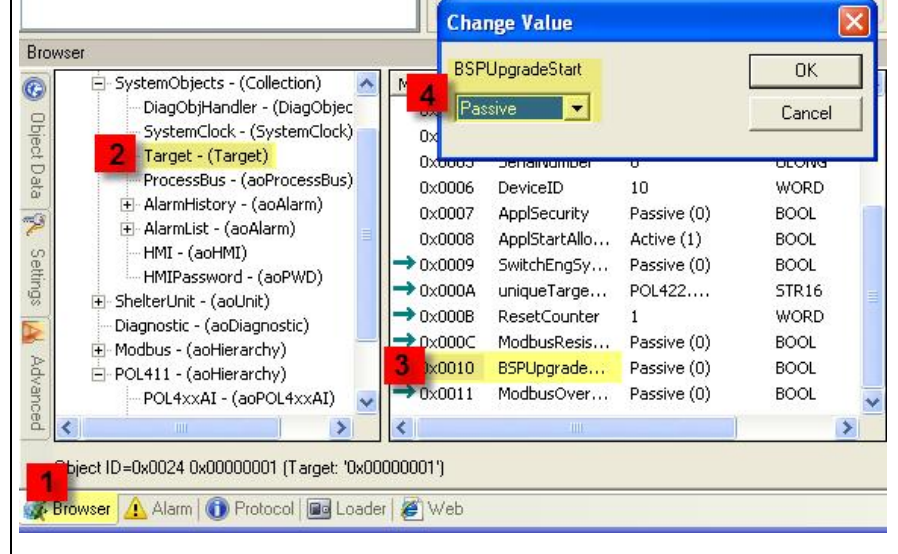

#### Click Target → BSPUpgradeStart. Target is under Device → SystemObjects →Target

| → 0×0010   | BSPUpgradeStart | Passive (0) | 03010 |
|------------|-----------------|-------------|-------|
| Change Va  | X               | P39         |       |
| BSPUpgrade | eStart          | ОК          |       |
| Passive    | •               | Cancel      | L     |
| Active     |                 |             |       |

#### Select Active under BSPUpgradeStart, then click OK.

### Downloading the UCF file via SCOPE (VVS9) (cont'd)

| Step | Action                                                                                                    |
|------|----------------------------------------------------------------------------------------------------|
| 3    | Click Loader under BSP tab for UCF file loading.                                                                                             |
|      | Loader Control 👻 🤻 🗙                                                                                                    |
|      | Application Erase BSP Application (VVS8)                                                                                                    |
|      | BSP File                                                                                                    |
|      | C:\Local\hanl\UCF Creation\UCF_0LD\UCF Creat for P0L400 Standard20091214\S\APP_S.UCF                                                         |
|      |                                                                                                    |
|      | Load Cancel                                                                                                    |
|      | 🎯 Browser   🛕 Alarm   🕕 Protocol 🔳 Loader 🧉 Web                                                                                              |
|      | Click <b>Folder</b> to select the folder where you save your UCF file.<br>Click <b>Load</b> and wait until status bar changes to full green. |
| 4    | Power off the target controller and restart it. The application loaded will start running.                                                   |

#### 10.3 Downloading the UCF file via SCOPE (VVS10)

#### Downloading the **UCF** file

Proceed as follows to download the application UCF file to the controller:

#### Step

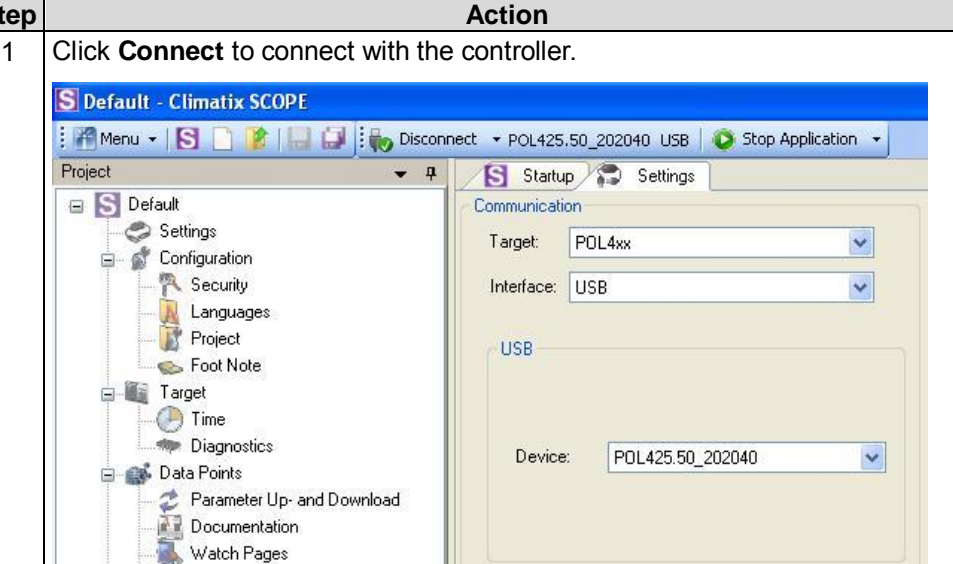

2 Click Brower to open the tree view of application from the target controller. The following tree view window appears:

| owser<br>- SystemObjects - (Collection)<br>- DiagObjHandler - (DiagObjec                                                                                                    | BSPUpgradeStart                                                                                                    |                                                                                                    | OK<br>Cancel                                                          |
|----------------------------------------------------------------------------------------------------|----------------------------------------------------------------------------------------------------|----------------------------------------------------------------------------------------------------|-----------------------------------------------------------------------|
| SystemClock - (SystemClock)<br>Target - (Target)<br>ProcessBus - (aoProcessBus)<br>AlarmHistory - (aoAlarm)<br>AlarmHist - (aoHAIR)<br>HMI - (aoHMI)<br>HMIPassword - (aoPWD)<br>ShelterUnit - (aoUnit)<br>Diagnostic - (aoDiagnostic)<br>Modbus - (aoHierarchy)<br>POL411 - (aoHierarchy)<br>POL4211 - (aoPOL42XAI) | 0x           0x0000         Denainvanibler           0x0006         DeviceID           0x0007         ApplSecurity           0x0008         ApplStartAllo           0x0009         SwitchEngSy           0x0000         uniqueTarge           0x0000         ResetCounter           0x0000         ModbusResis           0x0000         BSPUpgrade           0x0001         ModbusOver | 10<br>Passive (0)<br>Active (1)<br>Passive (0)<br>POL422<br>1<br>Passive (0)<br>Passive (0)<br>Passive (0) | WORD<br>BOOL<br>BOOL<br>STR16<br>WORD<br>BOOL<br>BOOL<br>BOOL<br>BOOL |
| <                                                                                                    |                                                                                                    |                                                                                                    | >                                                                     |

#### Click Target → BSPUpgradeStart. Target is under Device → SystemObjects →Target

| →0×0010           | BSPUpgradeStart | Passive (0) | 03010 |
|-------------------|-----------------|-------------|-------|
| Change Va         | lue             |             | E S   |
| BSPUpgrade        | Start           | OK          |       |
| Passive           | •               | Cancel      |       |
| Passive<br>Active |                 |             |       |

Select Active under BSPUpgradeStart, then click OK.

### Downloading the UCF file via SCOPE (VVS10) (cont'd)

| Step | Action                                                                            |
|------|-----------------------------------------------------------------------------------|
| 3    | Click Loader under BSP tab for UCF File loading.                                  |
|      | Loader Control                                                                    |
|      | Files Erase BSP BIN-Files                                                         |
|      | D:\work file\POL400 flatstation\POL42x_FS_BSP\V10.18\POL4xxFS_BSP_V1018.UCF       |
|      |                                                                                   |
|      |                                                                                   |
|      |                                                                                   |
|      |                                                                                   |
|      |                                                                                   |
|      | Load Cancel                                                                       |
|      |                                                                                   |
|      | 🐼 Browser 🚺 Protocol 🔤 Loader 🕂 Alarm 🦉 Web                                       |
|      | Click Folder to select the folder where you save your UCF file.                   |
|      | Click Load and wait until status bar changes to full green.                       |
| 4    | Power off the target controller and restart it. The application loaded will start |
|      | running.                                                                          |
|                | 11                                                                                                    | Append                                                      | ix                                                                                             |                      |                |                      |
|----------------|----------------------------------------------------------------------------------------------------|-------------------------------------------------------------|------------------------------------------------------------------------------------------------|----------------------|----------------|----------------------|
|                | 11.1                                                                                                    | Input/out                                                   | put signals                                                                                    | s and la             | abelir         | ng                   |
| Overview       | The follo<br>- the s<br>- the c                                                                           | owing tables show<br>ignal types suppo<br>orresponding labo | /<br>orted by the Clim<br>eling                                                                | atix range           |                |                      |
| Power supply   | Input Labeling                                                                                            |                                                             |                                                                                                |                      | abeling        |                      |
|                | AC or D<br>Equipote                                                                                       | C<br>ent common                                             |                                                                                                |                      | 24             | 4 ∨ ≂<br>G0<br>⊥     |
| Input signals  | Signal                                                                                                    |                                                             | Supported inp                                                                                  | out                  |                | Labeling             |
|                | 2-wire re                                                                                                 | esistive sensors                                            | NTC sensor 10 k $\Omega$ or 100 k $\Omega$<br>Reference ground                                 |                      | kΩ             | B, B1…B(n)<br>M<br>⊥ |
|                | Configur                                                                                                  | able signals                                                | Programmable<br>Reference grou                                                                 | l/Os<br>und          |                | X, X1…X(n)<br>M<br>⊥ |
|                | Contact reading<br>"potential-free" Digital input potential-free<br>(SELV 24 V, 8 mA)<br>Reference ground |                                                             |                                                                                                | D, D1…D(n)<br>M<br>⊥ |                |                      |
|                | Contact                                                                                                   | reading 24 V                                                | Digital input AC 24 V or<br>DC 24 V, galvanically isolated<br>Reference ground from contact    |                      | ated<br>ontact | DU, DU1DU(n)<br>DG   |
|                | Contact                                                                                                   | reading 230 V                                               | Digital Input AC 115 V or<br>AC 230 V, galvanically isolated<br>Different neutral from contact |                      | lated<br>tact  | DL, DL1DL(n)<br>DN   |
| Output signals | Signal                                                                                                    |                                                             | Supported ou                                                                                   | tout                 |                | Labeling             |
|                | Voltage<br>DC 01                                                                                          | output<br>0 V                                               | DC 010 V<br>Reference grou                                                                     | und                  |                | Y, Y1Y(n)<br>M<br>⊥  |
|                | Unipolar                                                                                                  | motor drive                                                 | Stepper motor                                                                                  |                      | ΑĀ             | À B Ē Com Com        |

| DC 010 V                       | Reference ground                             | M<br>L                  |
|--------------------------------|----------------------------------------------|-------------------------|
| Unipolar motor drive           | Stepper motor                                | AĀBĒCom Com             |
|                                | Single contact NO,<br>external supply        |                         |
|                                |                                              | Q13 Q14 Q23 Q24         |
| Normally open, switched output | Multi contact NO,<br>external supply         |                         |
|                                |                                              | Q13 Q14 Q24 Q34 Q44     |
|                                | Add-on for triac                             | 115V~230V~              |
| Changeover, switched output    | Normally open or<br>normally closed<br>NO/NC | Q12 Q11 Q14 Q22 Q21 Q24 |

Specific USB-RJ45 cable needed

To connect with a PC to POL4XX controllers via the USB port, a specific USB-RJ45 adapter cable is required to access the T-HI connector (local service interface for tool via USB).

Product no./length

The cable looks as follows.

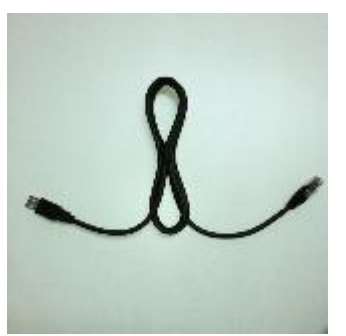

The cable's product no. is POL0C2.40/STD and the length is 1.5 m.

# 11.3 Demo case

#### Purpose

The Climatix demo case **POL0G6.87/STD** is designed for use with all Climatix platform controllers. It provides full functional testing and simulates input and output signals for the Climatix controllers and associated extension I/O modules. In other words, it can be used to test the complete range of Climatix controllers as well as the customer's application.

Compatible hardware:

- POL 4XX controllers
- POL 68X controllers
- POL 63X extension I/Os
- POL 92X, POL94X, POL95X, POL96X, POL98X

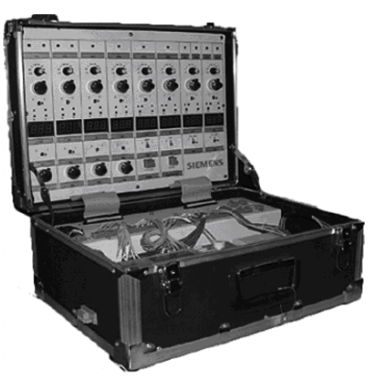

Summary

The demo case consists of front panel and box:

- The front panel mainly displays the Climatix controller inputs and outputs
- The box operates controller or extension I/O modules

The power supply for the demo case is AC 230 V or AC 150 V depending on the country where the case is used (select the demo case accordingly). The box accommodates a transformer AC 230 V/AC 24 V or AC 110 V/AC 24 V.

The controller is installed in the box on a DIN rail.

Various devices can be connected to the I/O demo case channels by manual wiring, depending on specific or customized needs.

**Function and I/O list** All inputs can be operated from the front panel. The LEDs and displays represent Climatix device outputs.

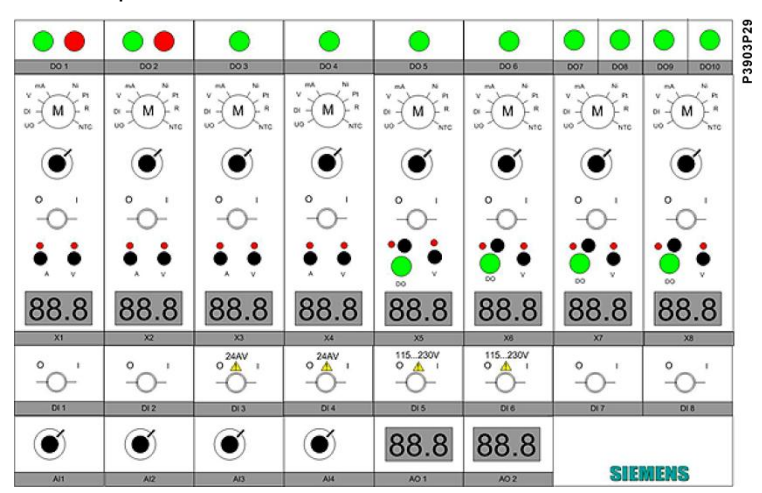

For detailed information, refer to the Operating Manual 22\_CE1B3978en\_UseClimatixDemocase.

75/78

Page intentionally left blank

# Index

## Α

| Analog inputs | s (B1B3) | 26 |
|---------------|----------|----|

#### В

| BACnet MSTP over RS485 | 39 |
|------------------------|----|
| Before you start       | 5  |

# С

| Climatix process bus               | 35 |
|------------------------------------|----|
| Communication ports                | 35 |
| Configurable outputs (X3, X4, X5). | 30 |
| Controller POL422.XX               | 19 |
| Controller POL423.50               | 21 |
| Controller POL424.XX               | 22 |
| Controller POL425.50               | 24 |
| Controller POL426.50               | 25 |
| Controllers                        | 10 |
|                                    |    |

# D

| Demo case                | 77 |
|--------------------------|----|
| Digital input (DL1)      | 28 |
| Digital inputs (D)       | 27 |
| Downloading the UCF file | 65 |

### Е

| EEV interface |  |  |
|---------------|--|--|
|---------------|--|--|

#### I

| Important safety notes              | 7 |
|-------------------------------------|---|
| Input/output signals and labeling 7 | 5 |

# L

| Local service interface41             |
|---------------------------------------|
| <b>M</b><br>M-Bus43<br>Modbus RS48536 |
| <b>P</b><br>Product range 8           |
| <b>R</b><br>Reference documents       |
| SSCOPE                                |
| <b>T</b><br>Trademarks and copyright  |
| U<br>Up-/downloading parameters via   |

| Up-/downloading parameters via |    |
|--------------------------------|----|
| SCOPE                          | 61 |
| User interfaces                | 13 |

Siemens Switzerland Ltd. Building Technologies Group International Headquarters Gubelstrasse 22 CH-6301 Zug Tel. +41 41-724 24 24 Fax +41 41-724 35 22 www.siemens.com/sbt

78 / 78

Siemens Building Technologies ©Siemens Switzerland Ltd, 2013 - 2015. Subject to change